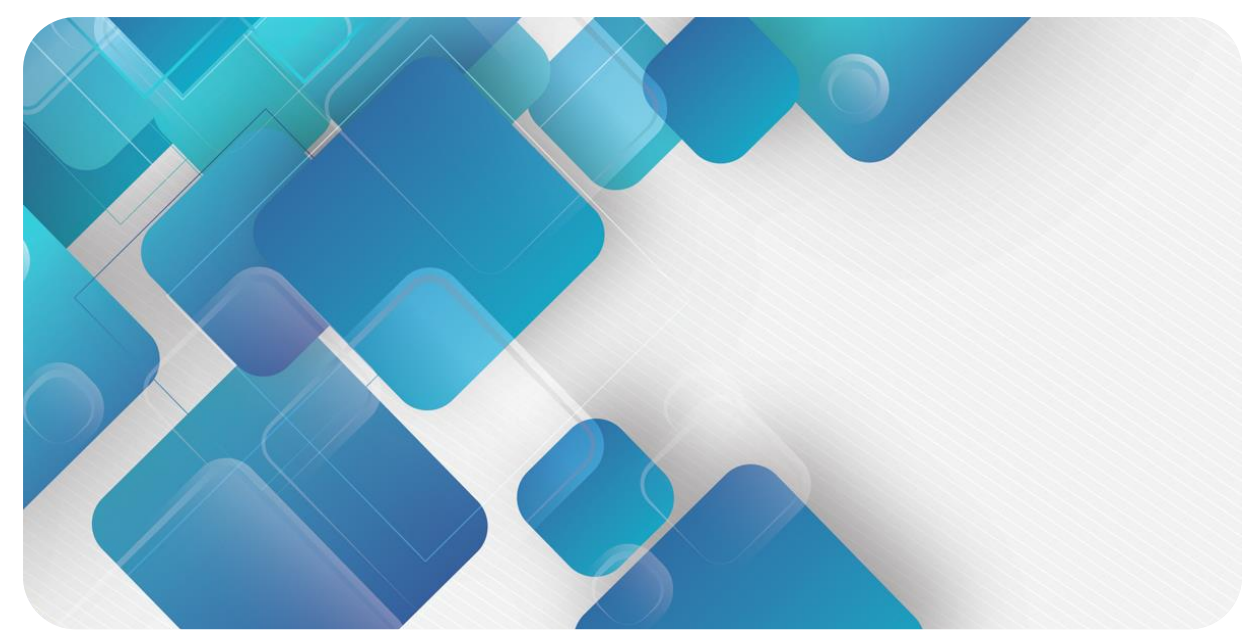

### PROFINET XB6 Series Slice I/O User Manual

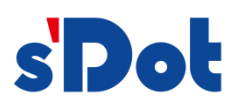

Nanjing Solidot Electronic Technology Co., Ltd.

### Copyright © 2023 Nanjing Solidot Electronic Technology Co., Ltd. All rights reserved.

Without written permission of our company, no organization or individual may extract, copy or transmit part or all of this document.

### **Trademark notice**

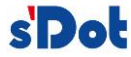

and other Solidot trademarks are all trademarks of Nanjing Solidot Electronic Technology Co., Ltd. All other trademarks or registered trademarks referred to in this document belong to their respective owners.

### Note

The products, services or features you purchase shall be subject to the commercial contracts and terms of Solidot. All or part of the products, services or features given in this document may not be within the scope of your purchase or use. Unless otherwise agreed in the contracts, Solidot does not make any express or implied statement or warranty for the content of this document

Due to product version upgrading or other reasons, the content of this document is subject to changes from time to time. Unless otherwise agreed, this document shall be only used as reference. None of the statements, information and suggestions in this document shall constitute any express or implied warranty.

Nanjing Solidot Electronic Technology Co., Ltd. Address: Angying Building, No. 91 Shengli Road, Jiangning Zone, Nanjing, Jiangsu Postal code: 211106 Telephone: 4007788929 Website: https://www.solidotech.com/en

### **Table of Contents**

| 1 | Produc   | t Overview                                       | 1  |
|---|----------|--------------------------------------------------|----|
|   | 1.1      | Product Introduction                             | 1  |
|   | 1.2      | Product Feature                                  | 1  |
|   | 1.3      | Application Configuration                        | 2  |
| 2 | Desig    | nation Rules                                     | 3  |
|   | 2.1      | Designation Rules                                | 3  |
|   | 2.1.1    | Coupler Designation Rules                        | 3  |
|   | 2.1.2    | I/O Modules Designation Rules                    | 4  |
|   | 2.2      | List of common modules                           | 5  |
| 3 | Produc   | t Parameters                                     | 6  |
|   | 3.1      | General parameters                               | 6  |
|   | 3.2      | Power parameters                                 | 6  |
|   | 3.3      | Interface parameters                             | 7  |
|   | 3.4      | Digital parameters                               | 7  |
|   | 3.5      | Analog parameters                                | 8  |
|   | 3.5.1    | Technical parameter                              | 8  |
|   | 3.5.2    | Voltage I/O range selection and code value table | 9  |
|   | 3.5.3    | Current I/O range selection and code value table | 10 |
|   | 3.6      | Common terminal expansion module parameters      | 12 |
| 4 | Panel.   |                                                  | 13 |
|   | 4.1      | Coupler panel                                    | 13 |
|   | 4.1.1    | Coupler Structure                                | 13 |
|   | 4.1.2    | Indicator function                               | 14 |
|   | 4.2      | I/O modules panel                                | 15 |
| 5 | Installa | tion and Disassembly                             | 16 |
|   | 5.1      | Installation instructions                        | 16 |
|   | 5.2      | Installation and disassembly steps               | 17 |
|   | 5.3      | Installation schematic diagrams                  | 18 |
|   | 5.4      | Dimension                                        | 22 |
| 6 | Wiring   |                                                  | 25 |

7

| 6.1    | Wiring terminal                                        | 25 |
|--------|--------------------------------------------------------|----|
| 6.2    | Wiring instructions and requirements                   | 25 |
| 6.3    | XB6-PN0002 communication interface wiring              | 29 |
| 6.3.1  | Scenario 1: Only one XB6-PN0002 module in the network  | 29 |
| 6.3.2  | Scenario 2: Multiple XB6-PN0002 modules in the network | 30 |
| 6.3.3  | Scenario 3: Using a switch in a network                | 30 |
| 6.4    | I/O module wiring diagrams                             | 31 |
| 6.4.1  | XB6-3200A                                              | 31 |
| 6.4.2  | XB6-3200B                                              | 32 |
| 6.4.3  | XB6-1616A                                              | 32 |
| 6.4.4  | XB6-1616B                                              | 33 |
| 6.4.5  | XB6-1600A                                              | 33 |
| 6.4.6  | XB6-1600B                                              | 34 |
| 6.4.7  | XB6-0800A                                              | 34 |
| 6.4.8  | XB6-0800B                                              | 35 |
| 6.4.9  | XB6-0032A                                              | 35 |
| 6.4.10 | XB6-0032B                                              | 36 |
| 6.4.11 | XB6-0016A                                              | 36 |
| 6.4.12 | XB6-0016B                                              | 37 |
| 6.4.13 | XB6-0008A                                              | 37 |
| 6.4.14 | XB6-0008B                                              | 38 |
| 6.4.15 | XB6-0012J                                              | 38 |
| 6.4.16 | XB6-A80V/XB6-A80I                                      | 39 |
| 6.4.17 | XB6-A40V/XB6-A40I                                      | 39 |
| 6.4.18 | XB6-A08V/XB6-A08I                                      | 40 |
| 6.4.19 | XB6-A04V/XB6-A04I                                      | 40 |
| 6.4.20 | XB6-A80TM                                              | 41 |
| 6.4.21 | XB6-A40TM                                              | 42 |
| 6.5    | Common terminal expansion module wiring diagrams       | 43 |
| Operat | ion                                                    | 45 |
| 7.1    | Module application                                     | 45 |
| 7.2    | Module parameters configuration function               | 46 |

8

| 7.2.1 | Digital input filtering                                   | 46 |
|-------|-----------------------------------------------------------|----|
| 7.2.2 | Analog filtering configuration function                   | 46 |
| 7.2.3 | Digital output clearing and holding function              | 47 |
| 7.2.4 | Analog range selection                                    | 47 |
| 7.3   | Bus module configuration description                      | 47 |
| 7.3.1 | Application in TIA Portal V14 software environment        | 47 |
| 7.3.2 | Application in STEP 7-MicroWIN SMART software environment | 58 |
| FAQ   |                                                           | 62 |
| 8.1   | When updating accessible devices, the device is not found | 62 |
| 8.2   | Load button is gray when downloading configurations       | 62 |

# 1 Product Overview

### 1.1 Product Introduction

XB6 series slice I/O modules feature a combination of couplers and I/O modules. The couplers connect extendable I/O modules to a real-time industrial Ethernet system. The I/O modules communication backplane is equipped with X-bus to provide high real-time performance and connects a variety of modules. It helps users collect high-speed data, optimize system configuration, simplify field wiring, and improve system reliability.

### 1.2 Product Feature

### • Fewer nodes required

A node consists of a bus coupler, 1~32 X-bus series I/O modules and an end cover.

### Diverse functional expansion options

Flexible expansion is supported, and a complete range of IO types are provided. It is possible to integrate digital, analog, temperature, pulse and other modules to meet different application needs

### Flexible configuration

Multiple types of slice I/O modules are offered for free combination

### High compatibility

The coupler communication interface conforms to industrial Ethernet communication standards and supports mainstream PROFINET master stations.

### • Small footprint

Compact structure and small footprint.

### Easy diagnosis

An innovative channel indicator design is adopted. As the indicators are placed close to the channels, channel status is displayed intuitively and clearly, facilitating detection and maintenance.

### High speed

X-bus on the backplane leads to a maximum scan cycle of 1ms

### Easy installation

Installation on standard DIN 35 mm rails.

Spring terminal blocks are used for convenient and fast wiring.

### 1.3 Application Configuration

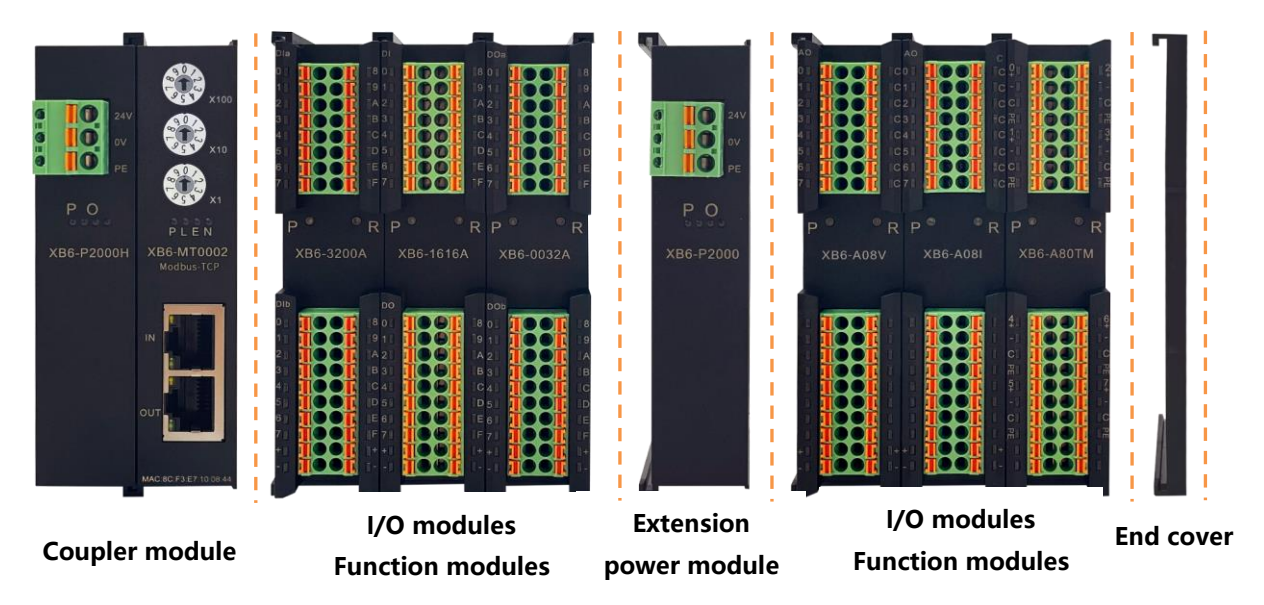

### Application method:

Different modules can be combined, including power supply, coupler, digital, analog, relay, temperature, and other modules.

### Application configuration:

Different I/O module combinations can be adopted depending on master station access capacity, number of stations, I/O points, function type, and other requirements.

### **Configuration rules:**

From left to right, the modules should be arranged in the order of power supply, coupler module, I/O modules, and cover plate (must be configured).

# 2 Designation Rules

### 2.1 Designation Rules

2.1.1 Coupler Designation Rules

# $\frac{XB}{(1)}\frac{6}{(2)} - \frac{PN}{(3)}\frac{20}{(4)}\frac{02}{(5)}\frac{ST}{(6)}$

| ltem            | Value                    | Description of the values                         |  |  |
|-----------------|--------------------------|---------------------------------------------------|--|--|
| (1)             | Bus type                 | XB: X-bus backplane bus                           |  |  |
| (2)             | Product line             | 6: Slice I/O                                      |  |  |
| (3)             |                          | PN: PROFINET                                      |  |  |
|                 |                          | MT: Modbus TCP                                    |  |  |
|                 |                          | CL: CC-Link                                       |  |  |
| Bus protocol    |                          | EI: EtherNet/IP                                   |  |  |
|                 |                          | EC: EtherCAT                                      |  |  |
|                 |                          | CB: CC-Link IE Field Basic                        |  |  |
|                 |                          | CT: CC Link IE TSN                                |  |  |
| (4)             | Power supply             | 20: 2A                                            |  |  |
| (5)             | Number of Bus Interfaces | 02: 2*RJ45                                        |  |  |
| (6) Module type |                          | ST: Kit of power supply, coupler, and cover plate |  |  |

### 2.1.2 I/O Modules Designation Rules

# $\frac{XB}{(1)} \frac{6}{(2)} - \frac{A}{(3)} \frac{8}{(4)} \frac{0}{(5)} \frac{V}{(6)}$

| Item | Value             | Description of the values |           |            |      |                                 |
|------|-------------------|---------------------------|-----------|------------|------|---------------------------------|
| (1)  | Bus type          | XB: X-bus                 |           |            |      |                                 |
| (2)  | Product line      | 6: Slice I/O              |           |            |      |                                 |
| (2)  |                   | A: Analog                 |           |            |      |                                 |
| (3)  | i/O module type   | Blank:                    | Digital   |            |      |                                 |
| (4)  | Number of inputs  | Analog                    | g: 0、4、8  |            |      |                                 |
| (-)  |                   | Digital                   | : 0、8、16、 | 32         |      |                                 |
| (5)  | Number of outputs | Analog: 0、4、8             |           |            |      |                                 |
| (3)  |                   | Digital: 0、8、16、32        |           |            |      |                                 |
|      |                   |                           | Digital   |            |      | Analog                          |
|      |                   | Code                      | Input     | Output     | Code | Description                     |
|      |                   | А                         | NPN       | NPN、0.25 A | V    | -10~+10 V、0~+10 V               |
| (6)  |                   | В                         | PNP       | PNP、0.5 A  | I    | 4~20 mA、0~20 mA                 |
| (0)  |                   | BW                        | PNP       | PNP、0.25A  | VW   | -10~+10 V、0~+10 V               |
|      |                   | Ν                         | NPN/PNP   | -          | IW   | 4~20 mA、0~20 mA                 |
|      |                   | AN                        | -         | NPN、0.25A  | TM   | Resistance Temperature Detector |
|      |                   | BN                        | -         | PNP、0.5A   |      | (RTD), thermocouple (TC)        |

### 2.2 List of common modules

| Model                                                   | Product description                                                       |                   |  |  |
|---------------------------------------------------------|---------------------------------------------------------------------------|-------------------|--|--|
| XB6-MT2002ST                                            | Modbus TCP coupler kit (power supply + coupler + cover plate)             |                   |  |  |
| XB6-P2000                                               | Extension power module                                                    |                   |  |  |
| XB6-3200A                                               | 32-channel digital input module, NPN type                                 |                   |  |  |
| XB6-3200B                                               | 32-channel digital input module, PNP type                                 |                   |  |  |
| XB6-0032A                                               | 32-channel digital output module, NPN type                                |                   |  |  |
| XB6-0032B/XB6-0032BW                                    | 32-channel digital output module, PNP type                                |                   |  |  |
| XB6-1600A                                               | 16-channel digital input module, NPN type                                 |                   |  |  |
| XB6-1600B                                               | 16-channel digital input module, PNP type                                 |                   |  |  |
| XB6-0016A                                               | 16-channel digital output module, NPN type                                |                   |  |  |
| XB6-0016B/XB6-0016BW                                    | 16-channel digital output module, PNP type                                |                   |  |  |
| XB6-0800A                                               | 8-channel digital input module, NPN type                                  |                   |  |  |
| XB6-0800B                                               | 8-channel digital input module, PNP type                                  |                   |  |  |
| XB6-0008A                                               | 8-channel digital output module, NPN type                                 |                   |  |  |
| XB6-0008B/XB6-0008BW                                    | 8-channel digital output module, PNP type                                 |                   |  |  |
| XB6-1616A                                               | 16-channel digital I/O module, NPN type                                   |                   |  |  |
| XB6-1616B/XB6-1616BW                                    | 16-channel digital I/O module, PNP type                                   |                   |  |  |
| XB6-3200N                                               | 32-channel digital input, NPN/PNP compatible                              |                   |  |  |
| XB6-0032AN                                              | 32-channel digital output, NPN type                                       |                   |  |  |
| XB6-0032BN                                              | 32-channel digital output, PNP type                                       |                   |  |  |
| XB6-A80V                                                | 8-channel analog voltage input module                                     |                   |  |  |
| XB6-A40V                                                | 4-channel analog voltage input module                                     | Optional ranges:  |  |  |
| XB6-A08V                                                | 8-channel analog voltage output module 0~+10 V -10~+10 V                  |                   |  |  |
| XB6-A04V                                                | 4-channel analog voltage output module                                    |                   |  |  |
| XB6-A80I                                                | 8-channel analog current input module                                     |                   |  |  |
| XB6-A40I                                                | 4-channel analog current input module                                     | Optional ranges:  |  |  |
| XB6-A08I                                                | 8-channel analog current output module                                    | 0~20 mA 、4~20 mA  |  |  |
| XB6-A04I                                                | 4-channel analog current output module                                    |                   |  |  |
| XB6-A80VW                                               | 8-channel analog voltage input module                                     |                   |  |  |
| XB6-A40VW                                               | 4-channel analog voltage input module                                     | Optional ranges:  |  |  |
| XB6-A08VW                                               | 8-channel analog voltage output module                                    | 0~+10 V -10~+10 V |  |  |
| XB6-A04VW                                               | 4-channel analog voltage output module                                    |                   |  |  |
| XB6-A80IW         8-channel analog current input module |                                                                           |                   |  |  |
| XB6-A40IW                                               | 4-channel analog current input module Optional ranges:                    |                   |  |  |
| XB6-A08IW                                               | 8-channel analog current output module 0~20 mA 、4~20 mA                   |                   |  |  |
| XB6-A04IW                                               | 4-channel analog current output module                                    |                   |  |  |
| XB6-0012J                                               | 12-channel relay output module                                            |                   |  |  |
| XB6-A40TM                                               | 4-channel thermal resistor and thermocouple temperature collection module |                   |  |  |
| XB6-A80TM                                               | 8-channel thermal resistor and thermocouple temperature collection module |                   |  |  |
| XX6-C18_2                                               | Common terminal extended module                                           |                   |  |  |

# **3** Product Parameters

### 3.1 General parameters

| General technical parameters |                     |                |  |  |  |
|------------------------------|---------------------|----------------|--|--|--|
|                              | Power module        | 106X61X22.5 mm |  |  |  |
| Size                         | Coupler module      | 106X61X22.5 mm |  |  |  |
|                              | I/O module          | 106X73X25.7 mm |  |  |  |
|                              | Power module        | 110 g          |  |  |  |
| Weight                       | Coupler module      | 80 g           |  |  |  |
|                              | I/O module          | 90 g           |  |  |  |
| Working temperature          | -10~+60°C           |                |  |  |  |
| Storage temperature          | -20℃~+75℃           |                |  |  |  |
| Relative humidity            | 95%, non-condensing |                |  |  |  |
| Protection degree            | IP20                |                |  |  |  |

### 3.2 Power parameters

| Power parameters |                      |           |  |  |
|------------------|----------------------|-----------|--|--|
|                  | Working power supply | 18~36 VDC |  |  |
| Power module     | Output voltage       | 5 VDC     |  |  |
|                  | Output current       | 2A        |  |  |
| Coupler module   | Working power supply | 5 VDC     |  |  |
|                  | Working current      | 400 mA    |  |  |
| I/O module       | Working power supply | 5 VDC     |  |  |

### 3.3 Interface parameters

| PROFINET interface parameters |                                    |  |  |
|-------------------------------|------------------------------------|--|--|
| Bus protocol                  | PROFINET                           |  |  |
| Number of I/O stations        | Based on the PLC                   |  |  |
| Data transmission medium      | Ethernet CAT5 cable                |  |  |
| Transmission distance         | ≤100 m (distance between stations) |  |  |
| Transmission rate             | 100 Mbps                           |  |  |
| Bus interface                 | 2xRJ45                             |  |  |

### 3.4 Digital parameters

| Digital input                |                                        |  |  |  |
|------------------------------|----------------------------------------|--|--|--|
| Nominal voltage              | 24 VDC (±25%)                          |  |  |  |
| Number of inputs             | 8、16、32                                |  |  |  |
| Signal type                  | NPN/ PNP                               |  |  |  |
| "0" Signal Voltage (PNP)     | -3~+3 V                                |  |  |  |
| "1" Signal Voltage (PNP)     | 15~30 V                                |  |  |  |
| "0" Signal Voltage (NPN)     | 15~30 V                                |  |  |  |
| "1" Signal Voltage (NPN)     | -3~+3 V                                |  |  |  |
| Input filter                 | 3 ms                                   |  |  |  |
| Input current                | 4 mA                                   |  |  |  |
| Isolation method             | Optically-coupled isolation            |  |  |  |
| Electrical isolation         | 500 V                                  |  |  |  |
| Channel indicator            | Green LED                              |  |  |  |
| Digital output               |                                        |  |  |  |
| Nominal voltage              | 24 VDC (±25%)                          |  |  |  |
| Number of outputs            | 8、16、32                                |  |  |  |
| Signal type                  | NPN/ PNP                               |  |  |  |
| Load type                    | resistive load, inductive load         |  |  |  |
| Single-channel rated current | NPN Type Max: 250 mA                   |  |  |  |
|                              | PNP Type Max:500 mA                    |  |  |  |
|                              | BW Type Max: 250mA                     |  |  |  |
| Port protection              | Overvoltage and overcurrent protection |  |  |  |
| Isolation method             | Optically-coupled isolation            |  |  |  |
| Electrical isolation         | 500 V                                  |  |  |  |
| Channel indicator            | Green LED                              |  |  |  |

| Relay output      |                              |  |  |
|-------------------|------------------------------|--|--|
| Nominal voltage   | 24 VDC (±25%)                |  |  |
| Number of outputs | 12                           |  |  |
| Isolation method  | Optocoupler, relay isolation |  |  |
| Rated load        | 5 A                          |  |  |
| Channel indicator | Green LED                    |  |  |

### 3.5 Analog parameters

### 3.5.1 Technical parameter

| Analog input                       |                     |                   |                   |               |  |
|------------------------------------|---------------------|-------------------|-------------------|---------------|--|
| Number of inputs                   | 4、8                 |                   |                   |               |  |
| Input signal (voltage type)        | 0~+10 V、-10 V~+10   | ) V(adjustab      | le range)         |               |  |
| Input signal (current type)        | 0~20 mA、4~20 mA     | adjustable r      | ange)             |               |  |
| Resolution                         | 16 bits             |                   |                   |               |  |
|                                    | XB6-A40V、XB6-A80    | 0V                | ≤1 ksps           |               |  |
|                                    | XB6-A40VW、XB6-A     | 480VW             | ≤62.5 sps         | ≤62.5 sps     |  |
| Sampling rate                      | XB6-A40I、XB6-A80    | 1                 | ≤1 ksps           |               |  |
|                                    | XB6-A40IW           |                   | ≤100 sps          |               |  |
|                                    | XB6-A80IW           |                   | ≤62.5 sps         |               |  |
|                                    | XB6-A40V、XB6-A80    | 0V                | ±0.1%             |               |  |
| Accuracy                           | XB6-A40VW、XB6-A     | 480VW             | ±0.3%             | ±0.3%         |  |
| Accuracy                           | XB6-A40I、XB6-A80    | 1                 | ±0.1%             |               |  |
|                                    | XB6-A40IW、XB6-A80IW |                   | ±0.3%             |               |  |
| Internal resistance (voltage type) | ≥2 kΩ               | ≥2 kΩ             |                   |               |  |
| Internal resistance (current type) | 100 Ω               |                   |                   |               |  |
| Electrical isolation               | 500 V               |                   |                   |               |  |
| Channel indicator                  | 绿色 LED 灯            |                   |                   |               |  |
| Temperature input                  |                     |                   |                   |               |  |
| Number of channels                 | 4、8                 |                   |                   |               |  |
| Sensor type                        | Thermocouple        | Thermal re        | esistor           | Resistor      |  |
| Connection type                    | 2 wire method       | 2 / 3 wire        | method            | 2 wire method |  |
|                                    | K: -200~1370℃       | Pt100: −200~850°C |                   | 15Ω~3kΩ       |  |
|                                    | J: -200~1200℃       | Pt200: -2         | <b>200~600</b> ℃  |               |  |
|                                    | E: -200~1000℃       | Pt500: -2         | 2 <b>00~600</b> ℃ |               |  |
|                                    | S: -50~1690℃        | Pt1000: -         | <b>-200~600</b> ℃ |               |  |
|                                    | B: 50~1800℃         |                   |                   |               |  |
| Accuracy                           | ±0.5% ±1℃           |                   |                   | ±0.1%         |  |
| Sensitivity                        | 0.1℃ ±0.1Ω          |                   |                   | ±0.1Ω         |  |
| Resolution                         | 16 bits (int type)  |                   |                   |               |  |
| Channel indicator                  | Green LED           |                   |                   |               |  |

| Analog output                 |                              |        |  |  |
|-------------------------------|------------------------------|--------|--|--|
| Number of outputs             | 4、8                          |        |  |  |
| Output signal (voltage type)  | 0~+10 V、-10~+10 V(adjustable | range) |  |  |
| Output signal (current type)  | 0~20 mA、4~20 mA(adjustable r | ange)  |  |  |
| Resolution                    | 16 bits                      |        |  |  |
|                               | XB6-A04V、XB6-A08V            | ±0.1%  |  |  |
| Accuracy                      | XB6-A04VW、XB6-A08VW          | ±0.3%  |  |  |
| Accuracy                      | XB6-A04I、XB6-A08I            | ±0.1%  |  |  |
|                               | XB6-A04IW、XB6-A08IW          | ±0.3%  |  |  |
| Load impedance (voltage type) | ≥2 kΩ                        |        |  |  |
| Load impedance (current type) | ≤200 Ω                       |        |  |  |
| Electrical isolation          | 500 V                        |        |  |  |
| Channel indicator             | Green LED                    |        |  |  |

### 3.5.2 Voltage I/O range selection and code value table

| Voltage I/O range selection and cold value range |                                   |                        |                 |                |  |
|--------------------------------------------------|-----------------------------------|------------------------|-----------------|----------------|--|
| Range selection                                  | 0                                 | 1                      | 2               | 3              |  |
| Range                                            | -10 V~+10 V                       | 0~+10 V                | -10 V~+10 V     | 0~+10 V        |  |
| Code value range                                 | -32768~32767                      | 0~32767                | -27648~27648    | 0~27648        |  |
| Voltage input                                    | D-(65525/20)*L                    | D (22767/40)*11        | D_(55206/20)*11 | D=(27648/10)*U |  |
| formula                                          | D=(03555/20) 0                    | $D = (32707710)^{-1}0$ | D=(33290/20) 0  |                |  |
| Voltage output                                   | LL_(D*20)/65525                   |                        |                 |                |  |
| formula                                          | U=(D 20)/05555                    | U=(D 10)/32707         | U=(D 20)/35296  | U=(D 10)/27646 |  |
| Code value table                                 | See Table 3-1 Voltage code values |                        |                 |                |  |

Note: D: code value; U: voltage

| Range   | 0 (default)      | 1                | 2                | 3                |
|---------|------------------|------------------|------------------|------------------|
| Voltage | Code value       | Code value       | Code value       | Code value       |
| -10     | -32768           | -                | -27648           | -                |
| -9      | -29491           | -                | -24883           | -                |
| -8      | -26214           | -                | -22118           | -                |
| -7      | -22937           | -                | -19354           | -                |
| -6      | -19661           | -                | -16589           | -                |
| -5      | -16384           | -                | -13824           | -                |
| -4      | -13107           | -                | -11059           | -                |
| -3      | -9830            | -                | -8294            | -                |
| -2      | -6554            | -                | -5530            | -                |
| -1      | -3277            | -                | -2765            | -                |
| 0       | 0                | 0                | 0                | 0                |
| 1       | 3277             | 3277             | 2765             | 2765             |
| 2       | 6554             | 6553             | 5530             | 5530             |
| 3       | 9830             | 9830             | 8294             | 8294             |
| 4       | 13107            | 13107            | 11059            | 11059            |
| 5       | 16384            | 16384            | 13824            | 13824            |
| 6       | 19661            | 19660            | 16589            | 16589            |
| 7       | 22937            | 22937            | 19354            | 19354            |
| 8       | 26214            | 26214            | 22118            | 22118            |
| 9       | 29491            | 29490            | 24883            | 24883            |
| 10      | 32767            | 32767            | 27648            | 27648            |
|         | D= (65535/20) *U | D= (32767/10) *U | D= (55296/20) *U | D= (27648/10) *U |
|         | U= (D*20) /65535 | U= (D*10) /32767 | U= (D*20) /55296 | U= (D*10) /27648 |

Table 3-1 Voltage code values

### 3.5.3 Current I/O range selection and code value table

| Analog current I/O range selection and code value range |                  |                |                     |                |  |
|---------------------------------------------------------|------------------|----------------|---------------------|----------------|--|
| Range selection                                         | 0                | 1              | 2                   | 3              |  |
| Range                                                   | 4~20 mA          | 0~20 mA        | 4~20 mA             | 0~20 mA        |  |
| Code value range                                        | 0~65535 0~27648  |                |                     |                |  |
| Current input formula                                   | D=65535/16*I-    | D_(65525/20)*I | D=(27648/16)*I-     | D (27640/20)*I |  |
|                                                         | 16384            | D=(00000/20) 1 | 6912                | D=(27040/20) 1 |  |
| Current output                                          | I=(D+16384)*16/6 | L (D*20)/65525 | I=((D+6912)*16)/276 | L (D*20)/27649 |  |
| formula                                                 | 5535             | I=(D 20)/05555 | 48                  | I=(D 20)/27040 |  |
| Code value table                                        | See Table 3-2    |                |                     |                |  |

Note: D: Code value; I: current

Table 3-2 Current code values

| Range selection | 0 (default)   | 1                | 2                 | 3                |
|-----------------|---------------|------------------|-------------------|------------------|
| Range           | 4-20mA        | 0-20mA           | 4-20mA            | 0-20mA           |
| Current         | Code value    | Code value       | Code value        | Code value       |
| 0               | -             | 0                | -                 | 0                |
| 1               | -             | 3277             | -                 | 1382             |
| 2               | -             | 6554             | -                 | 2765             |
| 3               | -             | 9830             | -                 | 4147             |
| 4               | 0             | 13107            | 0                 | 5530             |
| 5               | 4096          | 16384            | 1728              | 6912             |
| 6               | 8192          | 19661            | 3456              | 8294             |
| 7               | 12288         | 22937            | 5184              | 9677             |
| 8               | 16384         | 26214            | 6912              | 11059            |
| 9               | 20479         | 29491            | 8640              | 12442            |
| 10              | 24575         | 32768            | 10368             | 13824            |
| 11              | 28671         | 36044            | 12096             | 15206            |
| 12              | 32767         | 39321            | 13824             | 16589            |
| 13              | 36863         | 42598            | 15552             | 17971            |
| 14              | 40959         | 45875            | 17280             | 19354            |
| 15              | 45055         | 49151            | 19008             | 20736            |
| 16              | 49151         | 52428            | 20736             | 22118            |
| 17              | 53247         | 55705            | 22464             | 23501            |
| 18              | 57343         | 58982            | 24192             | 24883            |
| 19              | 61439         | 62258            | 25920             | 26266            |
| 20              | 65535         | 65535            | 27648             | 27648            |
| 21              |               |                  | 29376             | 29030            |
| 22              |               |                  | 31104             | 30413            |
| 22.81           |               |                  | 32511             | 31538            |
| 22.96           |               |                  |                   | 31743            |
| 23              | 65535         | 65535            |                   | 31795            |
| 23.52           |               |                  | 32767             | 32511            |
| 23.70           |               |                  |                   |                  |
| 24              |               |                  |                   | 32767            |
| 25              |               |                  |                   |                  |
|                 | D=65535/16*I- |                  | D= (27648/16) *I- |                  |
|                 | 16384         | D= (65535/20) *I | 6912              | D= (27648/20) *I |

Notes:

In Range 2, when input current > 22.81 mA, the code value displayed is always 32767; when the specified Code value > 32511, the output current is always 22.81 mA.

In Range 3, when input current > 23.52 mA, the code value displayed is always 32767; when the specified code value > 32511, the output current is always 23.52 m.

### 3.6 Common terminal expansion module parameters

| Common terminal            |                 |  |  |  |
|----------------------------|-----------------|--|--|--|
| Rated voltage              | 125 VDC/AC 250V |  |  |  |
| Rated current              | 8 A             |  |  |  |
| Number of common terminals | 2 sets          |  |  |  |

# 4 Panel

### 4.1 Coupler panel

### 4.1.1 Coupler Structure

Name and function description of product components

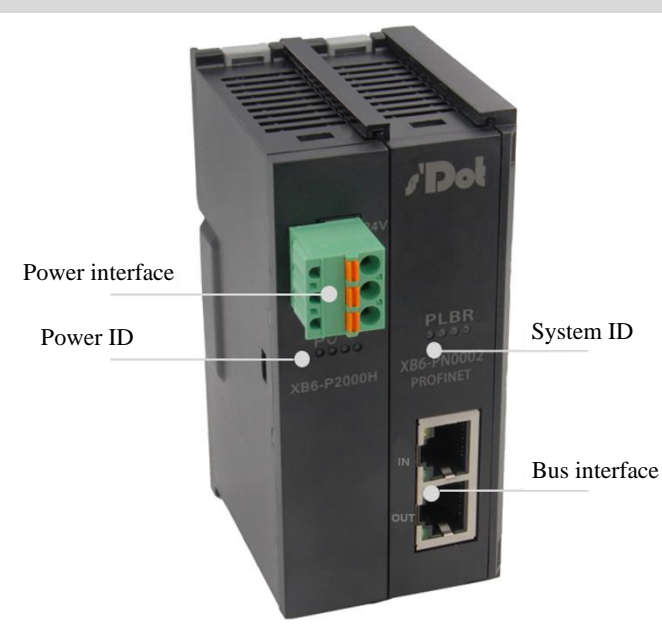

### 4.1.2 Indicator function

| Des | Description of IDs and indicators of the power module |       |          |                                                              |  |
|-----|-------------------------------------------------------|-------|----------|--------------------------------------------------------------|--|
| ID  | Description                                           | Color | Status   | Status description                                           |  |
| Ρ   | 5V indicator                                          | Green | ON       | Normal status of working power supply                        |  |
|     |                                                       |       | Flashing | 80% overload. The power supply to real stage load is cut off |  |
|     |                                                       |       | OFF      | Unpowered or abnormal power supply                           |  |
| 0   | Overload indicator                                    | Red   | OFF      | No overload                                                  |  |
|     |                                                       |       | ON       | 90% overload                                                 |  |
|     |                                                       |       | Flashing | 80% overload. The power supply to real stage load is cut off |  |

| Description of IDs and indicators of the coupler module |    |       |               |                                                         |  |
|---------------------------------------------------------|----|-------|---------------|---------------------------------------------------------|--|
| Name                                                    | ID | Color | Status        | Status description                                      |  |
| Power indicator                                         | D  | Groop | ON            | Normal status of power supply                           |  |
| Fower indicator                                         | Г  | Gleen | OFF           | Unpowered or abnormal power supply                      |  |
|                                                         |    |       | ON            | The I/O module is connected, X-bus system is interacted |  |
|                                                         | L  | Green | Electrica 147 | The I/O module is connected, X-bus system is ready to   |  |
| System indicator                                        |    |       |               | interact                                                |  |
|                                                         |    |       | Flashing 5Hz  | The I/O module is not connected, X-bus system           |  |
|                                                         |    |       |               | configuration abnormal                                  |  |
|                                                         |    |       | OFF           | The I/O module is not connected or abnormal connection  |  |
| Worping indiactor                                       | D  | Red   | OFF           | PROFINET bus parameters are set normally                |  |
| warning indicator                                       | Б  |       | Flashing      | PROFINET bus parameters are not set or abnormal         |  |
| Network status                                          | п  | Croop | ON            | The system is operating normally                        |  |
| indicator                                               | ĸ  | Green | OFF           | The system is operating abnormally                      |  |

| Network port status indicator |          |                                              |                                              |  |
|-------------------------------|----------|----------------------------------------------|----------------------------------------------|--|
| ID                            | Color    | Status                                       | Status description                           |  |
|                               | Green    | ON                                           | Network connection established               |  |
| INI                           |          | OFF                                          | Absent or abnormal network connection        |  |
| Yellow                        | Flashing | Connection established with data interaction |                                              |  |
|                               |          | OFF                                          | Absent or abnormal network connection        |  |
|                               | Green    | ON                                           | Network connection established               |  |
|                               |          | OFF                                          | Absent or abnormal network connection        |  |
| 001                           | Yellow   | Flashing                                     | Connection established with data interaction |  |
|                               |          | OFF                                          | Absent or abnormal network connection        |  |

### 4.2 I/O modules panel

### Name and function description of modules

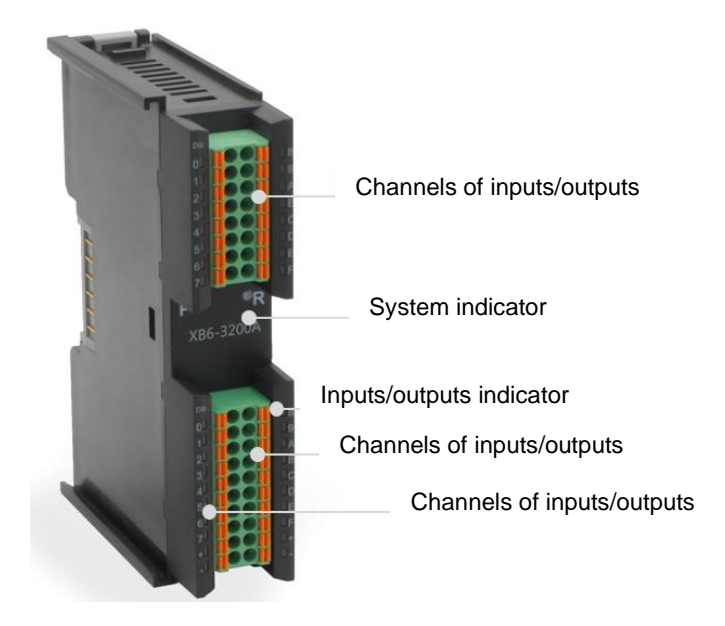

| I/O module Indicator description |       |               |                                                               |  |  |
|----------------------------------|-------|---------------|---------------------------------------------------------------|--|--|
| ID                               | Color | Status        | Status description                                            |  |  |
| D                                | Croon | ON            | Normal status of working power supply                         |  |  |
| F                                | Green | OFF           | Unpowered or abnormal power supply                            |  |  |
| R C                              |       | ON            | Normal system operation                                       |  |  |
|                                  | Green | Flashing 1 Hz | I/O module connected, X-bus system ready for interaction      |  |  |
|                                  |       | OFF           | Unpowered, no X-bus data interaction, or abnormal status      |  |  |
| Innut channel                    |       | ON            | Presence of signal input in module detection channel          |  |  |
| indicator                        | Green | OFF           | Absence of signal input in module channel or abnormal signal  |  |  |
| Indicator                        |       | OFF           | input                                                         |  |  |
|                                  |       | ON            | Presence of signal output in module channel                   |  |  |
| indication                       | Green |               | Absence of signal output in module channel or abnormal signal |  |  |
| Indication                       |       | UFF           | output                                                        |  |  |

# 5 Installation and Disassembly

### 5.1 Installation instructions

### Installation and disassembly precautions

- Ensure that the cabinet is well ventilated. (such as the addition of exhaust fans to cabinets)
- Do not install this equipment near or above any equipment that may cause overheating.
- Make sure to install the module vertically and maintain adequate air circulation around it (at least 50 mm air circulation space should be provided above and below the module).
- After the modules are installed, remember to install guide rail fasteners at both ends to fix them.
- Installation/disassembly operation may only be carried out after the power supply is cut off.

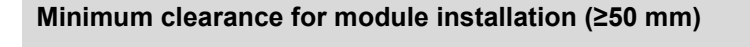

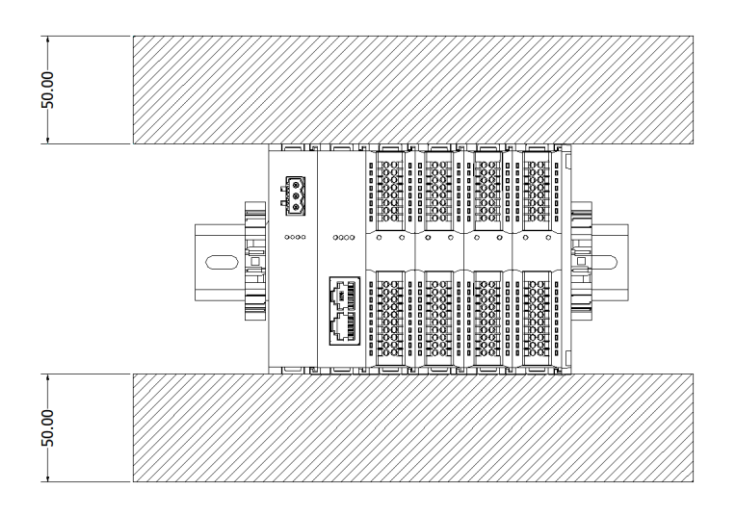

### Make sure the modules are installed vertically

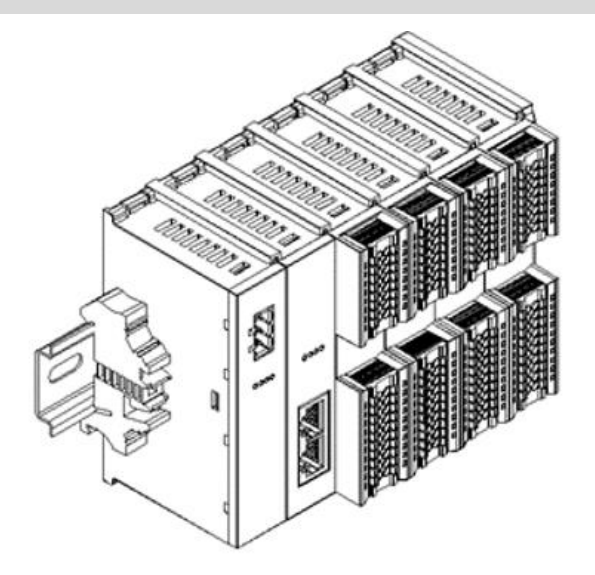

### Make sure to install guide rail fasteners

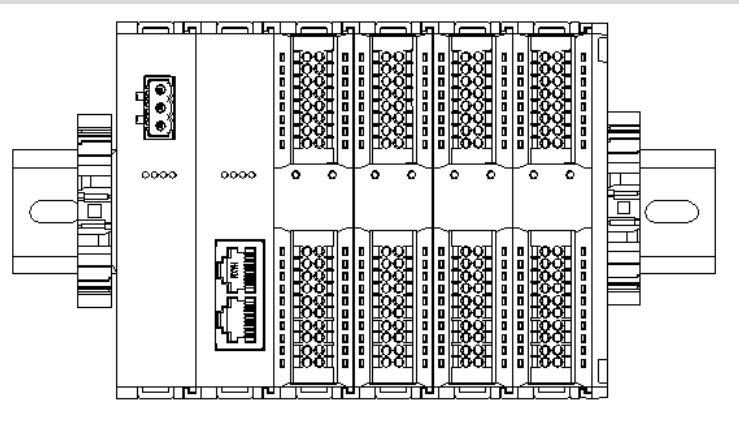

### 5.2 Installation and disassembly steps

| Module installation and disassembly |    |                                                                              |  |  |
|-------------------------------------|----|------------------------------------------------------------------------------|--|--|
|                                     | 1. | Install the power module on the fixed guide rail first.                      |  |  |
|                                     | 2. | Install the coupler and the required I/O modules on the right side of the    |  |  |
|                                     |    | power module.                                                                |  |  |
| Module installation steps           | 3. | After installing all required I/O modules, install the end cover to complete |  |  |
|                                     |    | module assembly.                                                             |  |  |
|                                     | 4. | Install guide rail fasteners at both ends of the power module and end        |  |  |
|                                     |    | cover to fix the module.                                                     |  |  |
|                                     | 1. | Loosen the rail fasteners at both ends of the module.                        |  |  |
| Module disassembly steps            | 2. | Pry loose the module snap fitting with a slotted screwdriver.                |  |  |
|                                     | 3. | Pull out the removed module.                                                 |  |  |

### 5.3 Installation schematic diagrams

### Power module installation

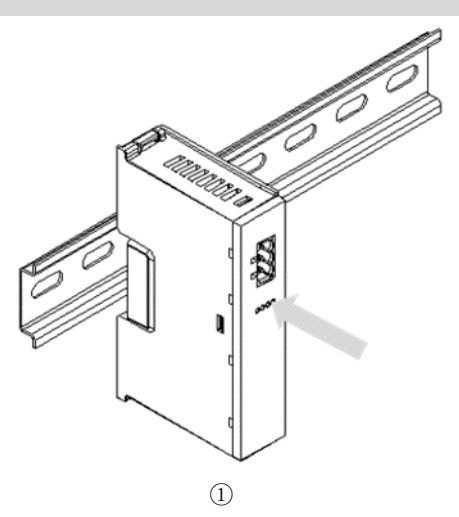

Steps

Align the power module guide rail slot vertically with the guide rail, as shown in the figure ①

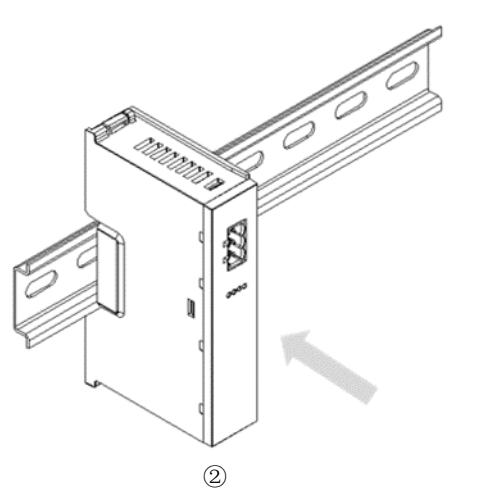

Press the power module with force until a "click" sound is heard. The module is now installed in place, as shown in the figure(2)

### **Coupler module installation**

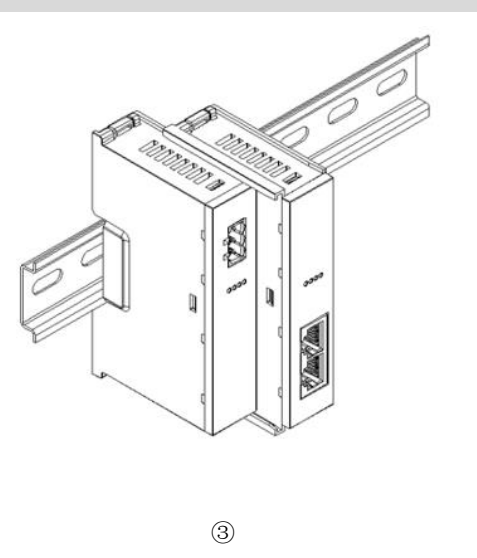

### Steps

Align the left slot of the coupler module with the right side of the power module, and push it in as shown in the figure (3). Press the module with force into the guide rail until a "click" sound is heard. The module is now installed in placed.

### I/O module installation

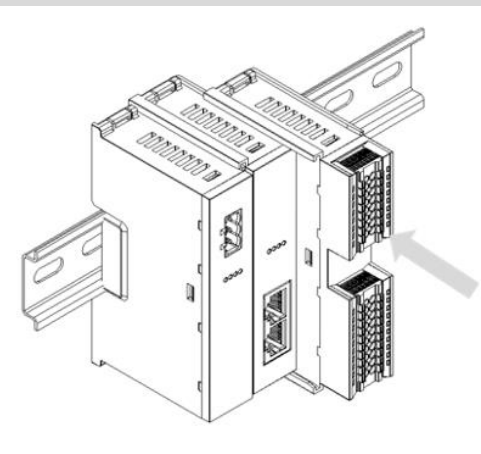

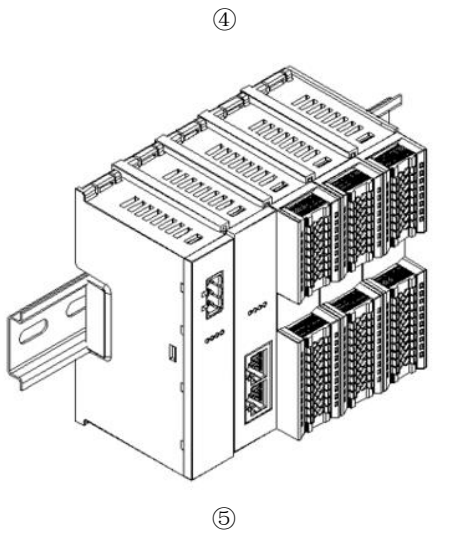

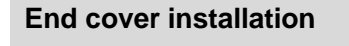

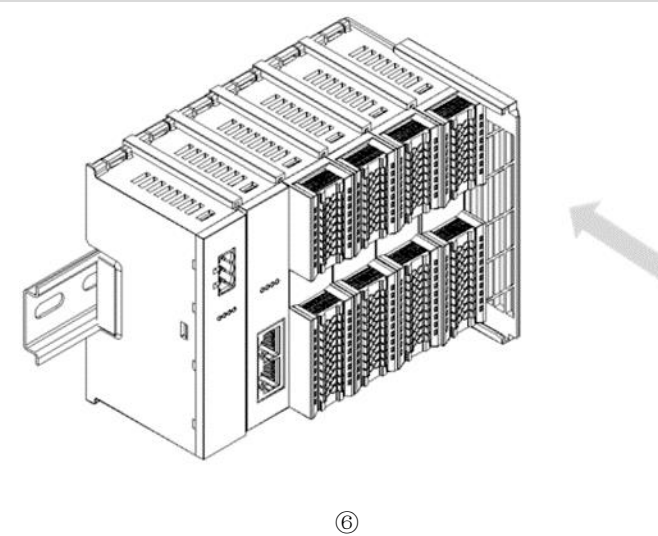

Steps

Install the required IO modules one by one using the same the steps as coupler module installation, as shown in the figure 45

Steps

Install the end cover on the right side of the last module, as shown in the figure<sup>®</sup>, using the same installation method as the coupler module.

### 5 Installation and Disassembly

### Installation of guide rail fasteners

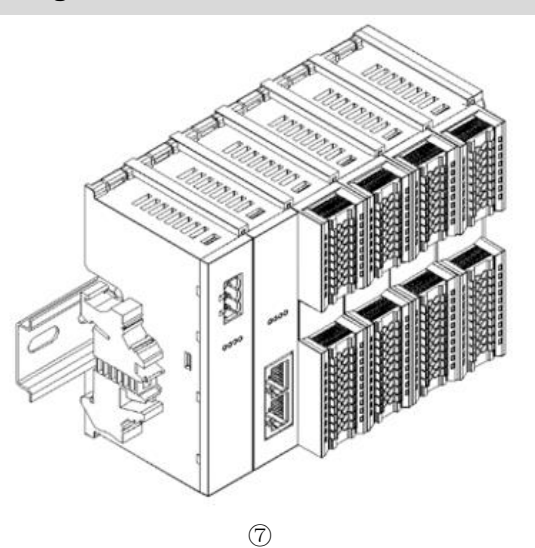

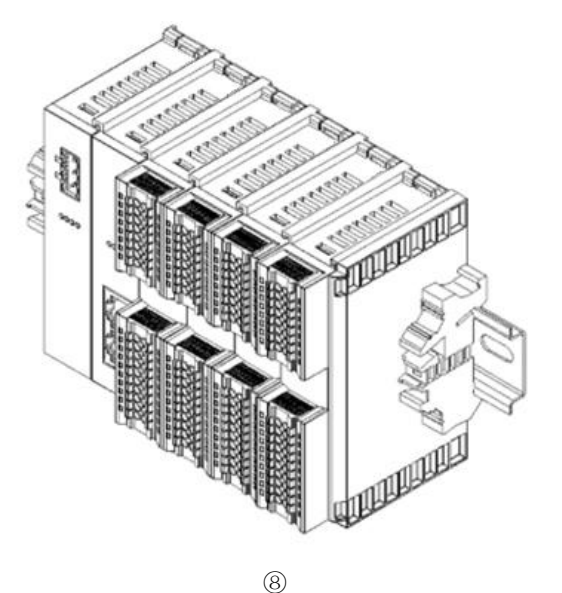

Install a guide rail fastener on the right side of the end cover. In this process, first push the guide rail fastener towards the coupler to ensure that the module is installed firmly, and then lock the fastener with a screwdriver, as shown in the figure®

Disassembly

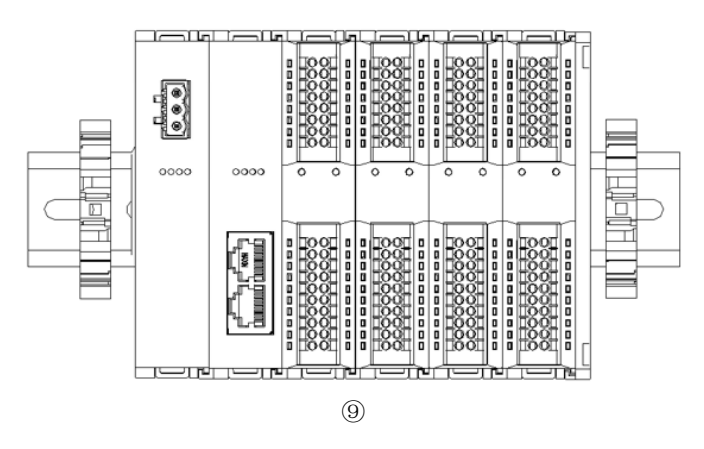

Steps

Using a screwdriver, loosen the guide rail fastener at one end of the module, and move it to one side to create a gap between the module and the fastener, as shown in the figure (9)

### 20

Copyright  $\ensuremath{\mathbb{C}}$  2023 Nanjing Solidot Electronic Technology Co., Ltd.

### Steps

Install a guide rail fastener next to the left side of the coupler, and lock it tightly, as shown in the figure?

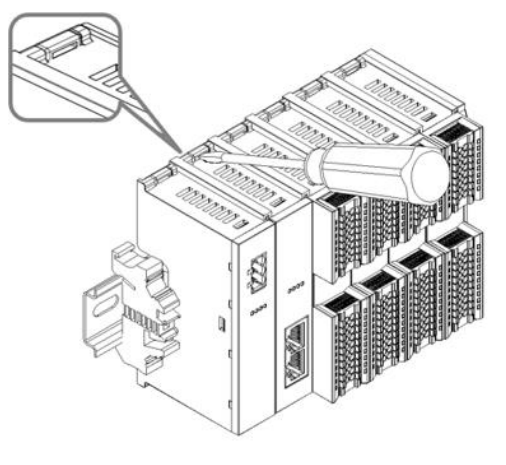

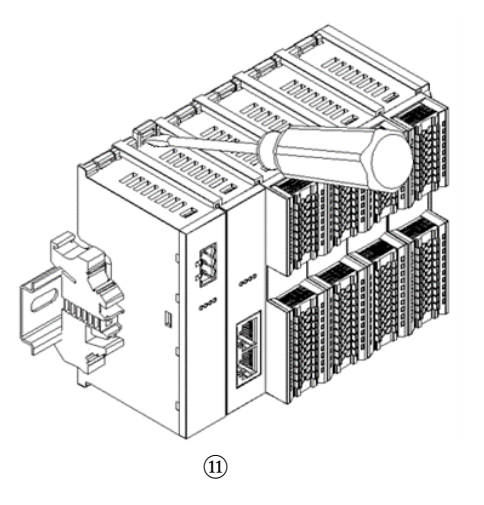

Insert the slotted screwdriver into the snap fitting of the module to be removed, and exert force along lateral direction of the module (until a click sound is heard), as shown in the figure (11) Note: Each module has two snap fittings, one on the top and the other at the bottom. Both should be operated in this way

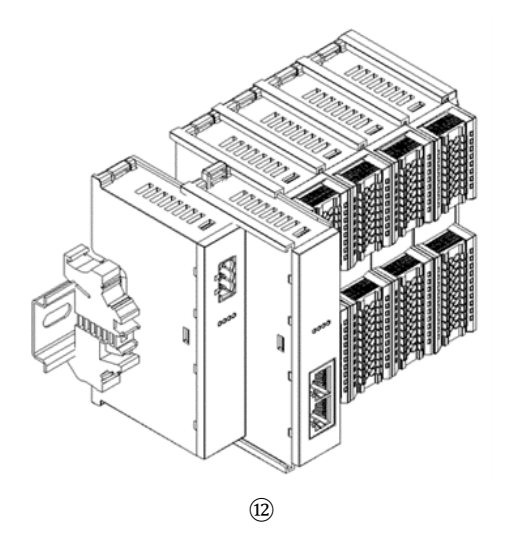

Remove the module in the reverse order of installation, as shown in the figure<sup>(12)</sup>.

### 5.4 Dimension

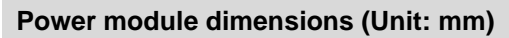

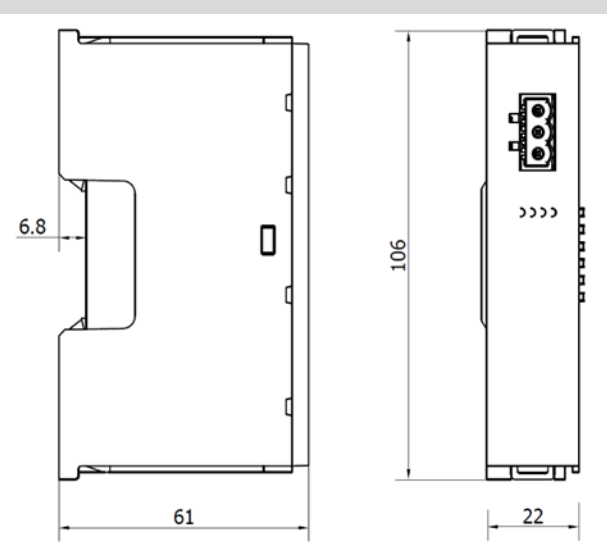

### Coupler module dimensions (Unit: mm)

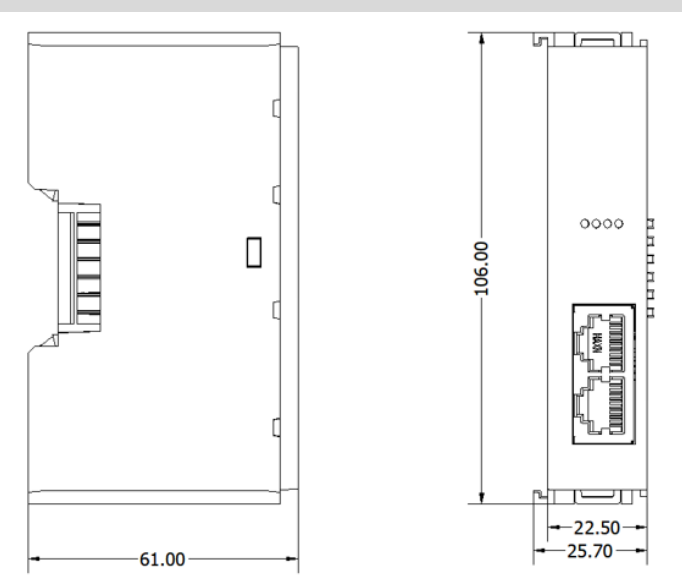

### Extension power module dimensions (Unit: mm)

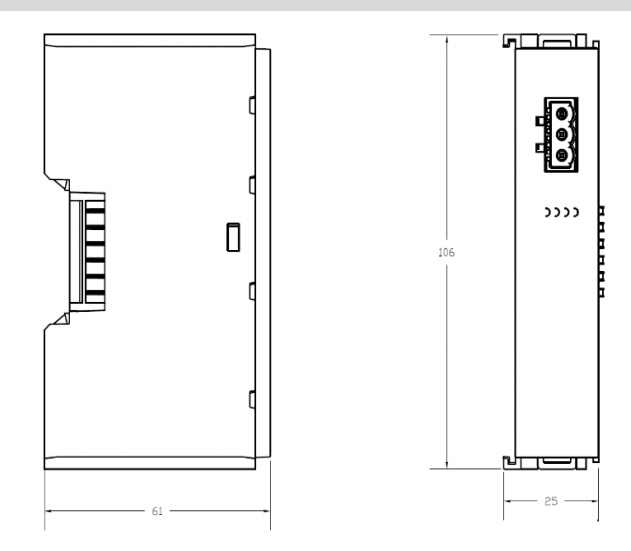

I/O module dimensions (Unit: mm)

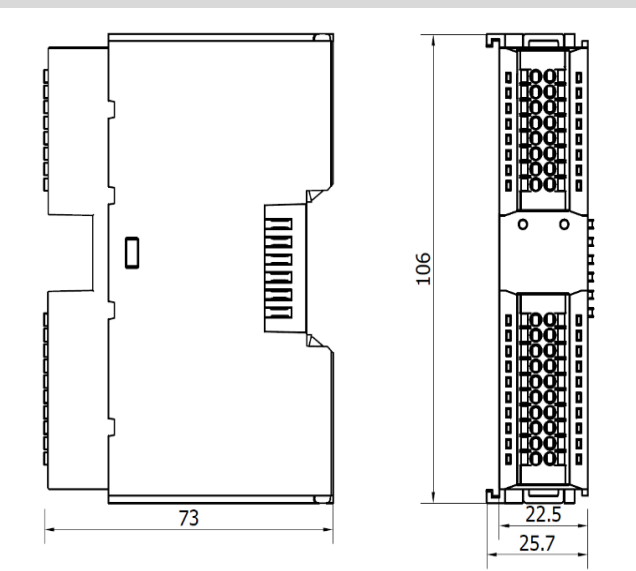

### End cover module dimensions (Unit: mm)

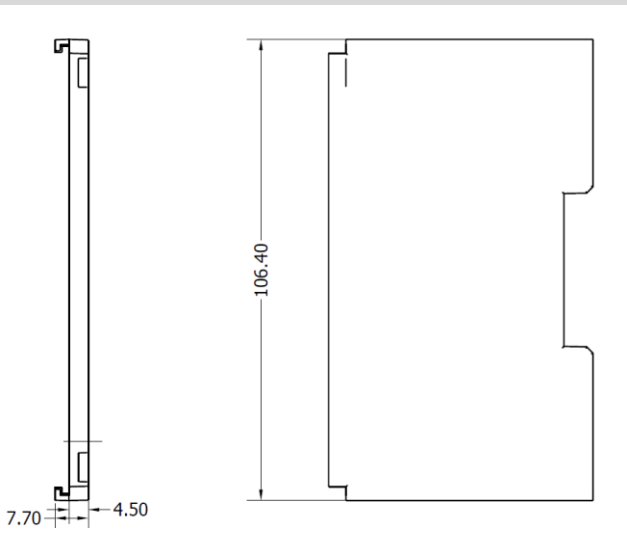

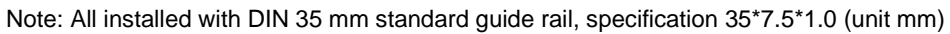

# 6 Wiring

### 6.1 Wiring terminal

| Wiring terminal      |                 |                                                 |
|----------------------|-----------------|-------------------------------------------------|
| Signal wire terminal | Number of poles | 16 P                                            |
|                      | Number of poles | 20 P                                            |
|                      | Wire gauge      | 22~17 AWG 0.3~1.0 mm <sup>2</sup>               |
| Power terminal       | Number of poles | 3P                                              |
|                      | Wire gauge      | 22~16 AWG 0.3~1.5 mm <sup>2</sup>               |
| Bus interface        | 2*RJ45          | Category 5 or better UTP or STP (STP preferred) |

### 6.2 Wiring instructions and requirements

### **Power wiring precautions**

- The power supply on the module system side and that on the field side should be wired separately. Mixing should be avoided.
- PE should be grounded reliably.

# Wiring tool required As the terminals are based on a screw-free design, cable installation and removal can be realized with a slotted screwdriver (size: ≤ 3 mm). Stripping length required Recommended stripping length: 10 mm Wiring method For a single-strand hard wire, after stripping a required length, press the button while inserting the single-strand wire For a multi-strand flexible wire, after stripping a required length, directly connect it or use a compatible cold-pressed terminal (tubular insulated terminal, as shown in the table below). Press the button whiling inserting the wire.

Terminal specifications are shown in the following table:

| Specification of tubular insulated terminal   |       |                                       |
|-----------------------------------------------|-------|---------------------------------------|
| Specification                                 | Model | Cable section area (mm <sup>2</sup> ) |
|                                               | E0310 | 0.3                                   |
|                                               | E0510 | 0.5                                   |
|                                               | E7510 | 0.75                                  |
|                                               | E1010 | 1.0                                   |
| Length of tubular insulated terminal L ≥10 mm | E1510 | 1.5                                   |

### Power supply wiring: 3P terminal of power module

Connect the DC24V power module using the given wiring method based on the circuit shown in the figure below, and meanwhile ground the PE reliably (twisted pair cable is recommended for power supply)

• Figure 6-1: Wiring diagram of coupler, IO modules, and power module in sequence

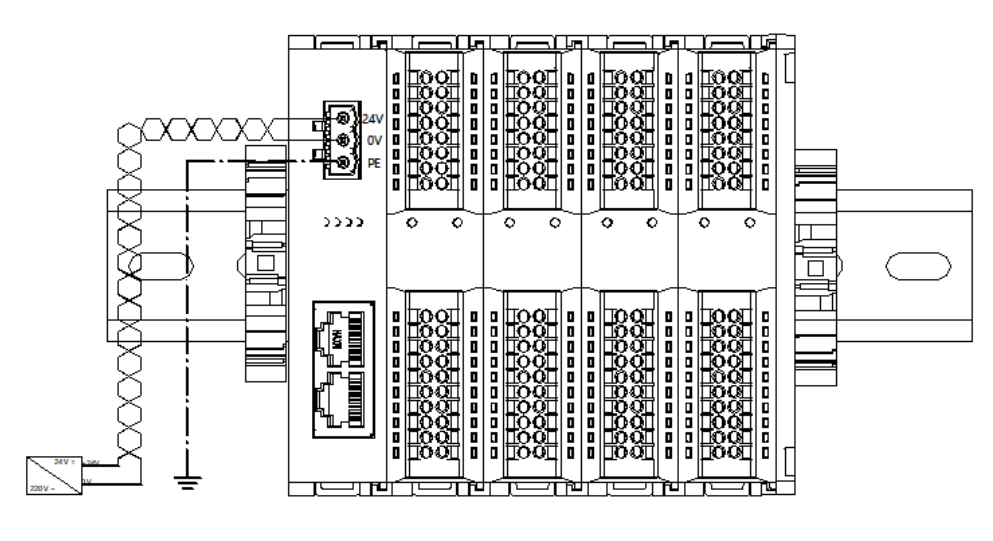

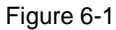

• Figure 6-2: Wiring diagram of coupler, IO modules, power module, IO modules, and power module in sequence

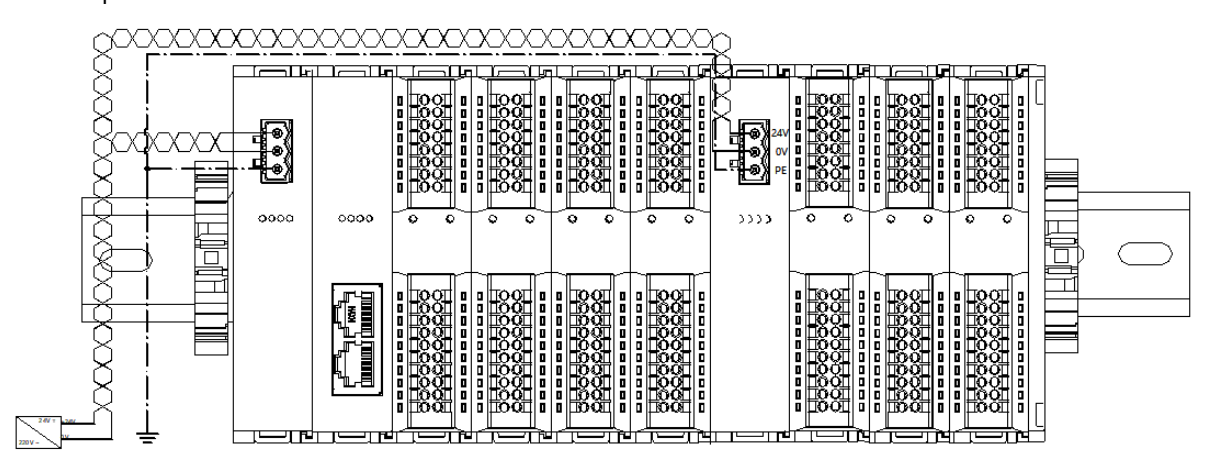

Figure 6-1

### Load power supply wiring: 20P terminal on the field side

Press the signal cable into the wiring terminal by referring to the I/O module wiring diagram and wiring method. 24 VDC power supply is used for loads. Using the given wiring method, connect the power supply according to the circuit shown in the left figure. Refer to <u>6.4 I/O module wiring diagram</u> for details.

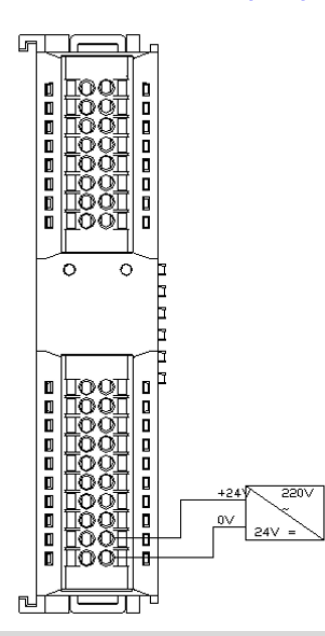

### Signal terminal wiring: 16P\20P terminal

Press the signal cable into the wiring terminal by referring to the I/O module wiring diagram and wiring method.

### Bus wiring: Industrial Ethernet bus communication interface

The standard RJ45 network interface with a standard crystal connector is used, and the pin assignment is shown in the figure below.

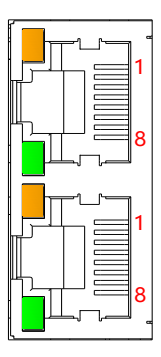

| Pin | Signal |
|-----|--------|
| 1   | TD+    |
| 2   | TD-    |
| 3   | RD+    |
| 4   | _      |
| 5   | _      |
| 6   | RD-    |
| 7   | —      |
| 8   | _      |

Precautions

• Category 5 or higher-level double-shielded (braided wire + aluminum foil) STP cable is recommended as communication cable

• The cable between any two devices should not exceed 100 m

### 6.3 XB6-PN0002 communication interface wiring

Some of the XB6-PN0002 coupler network ports silk-screened ID are and identified as IN/OUT, as shown in the figure below.

When wiring, you need to connect the network topology according to the corresponding scenario example, otherwise communication failure may occur.

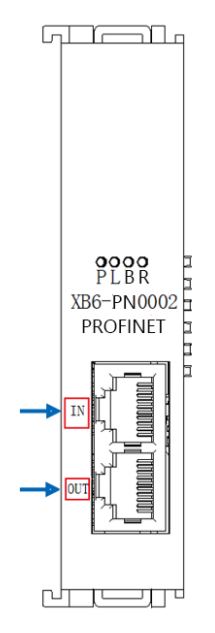

### 6.3.1 Scenario 1: Only one XB6-PN0002 module in the network

When there is only one group of XB6-PN0002 modules in the network :

- "IN" port is connected to any network port of the previous node device;
- "OUT" port is connected to any network port of the latter node device, as shown in the figure below.

When connecting to devices of other manufacturers, the network topology specification of the corresponding manufacturer should be followed.

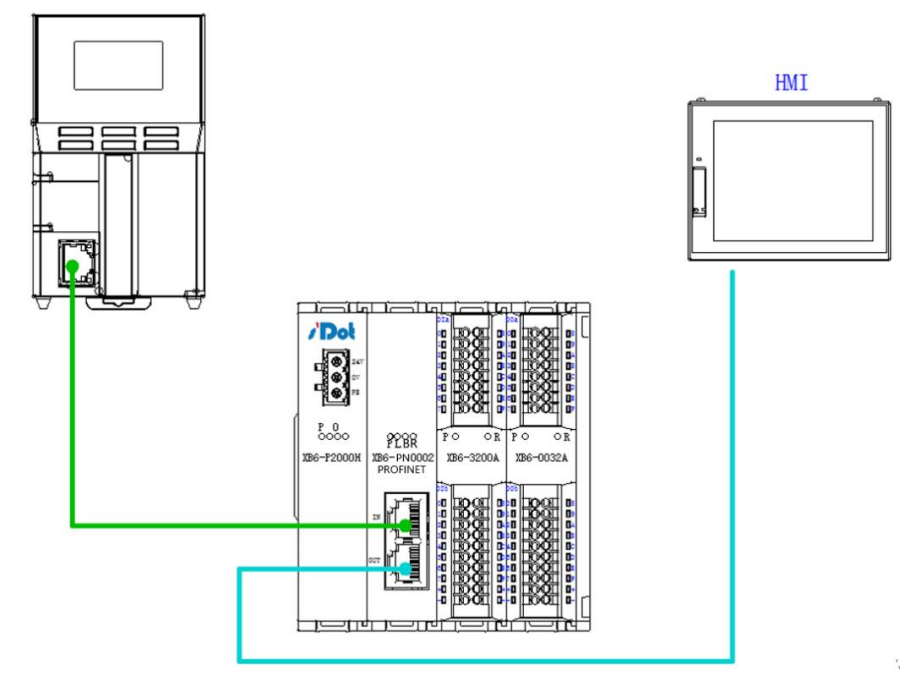

### 6.3.2 Scenario 2: Multiple XB6-PN0002 modules in the network

When there are multiple XB6-PN0002 modules in the network:

- The first module's "IN" port is connected to any network port of the previous node device;
- The last module's "OUT" port is connected to any network port of the latter node device;
- The connection between modules must follow the principle of "IN" to "OUT", as shown in the figure below.

When connecting to devices of other manufacturers, the network topology specification of the corresponding manufacturer should be followed.

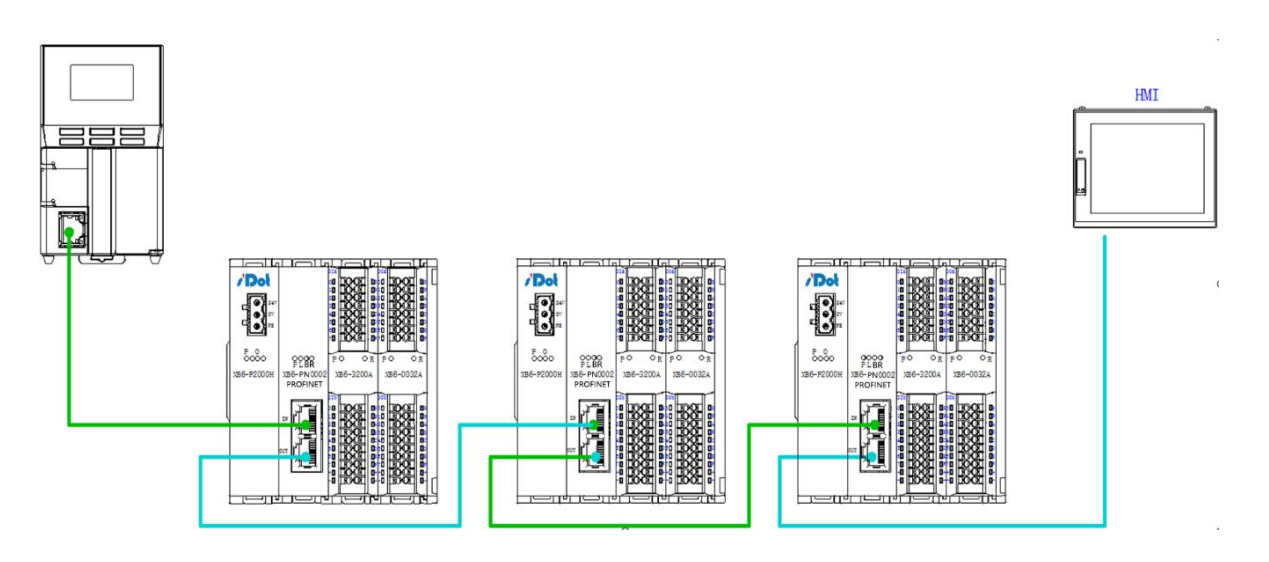

### 6.3.3 Scenario 3: Using a switch in a network

When a switch is used in the network:

- The "IN" port of the module is connected to any network port of the switch;
- The connection between the modules must follow the "IN" to "OUT" principle, as shown in the figure below.

When connecting to devices of other manufacturers, the network topology specification of the corresponding manufacturer should be followed

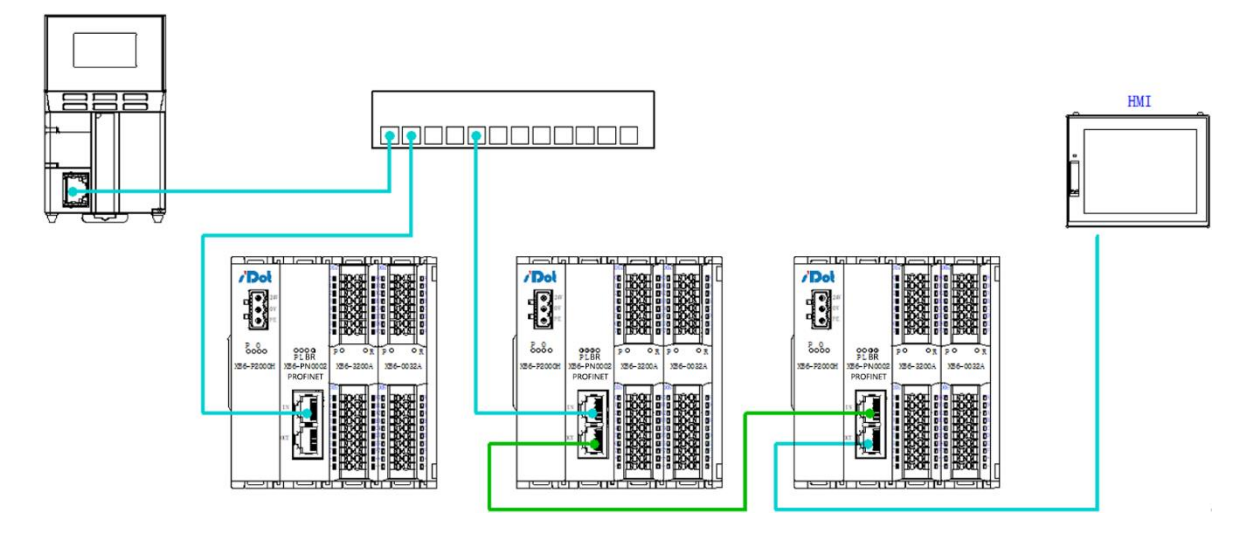

### 6.4 I/O module wiring diagrams

XB6-3200N, XB6-0032AN, XB6-0032BN Wiring diagrams refer to the "XB6 Series\_MIL Connector Type IO User Manual".

### 6.4.1 XB6-3200A

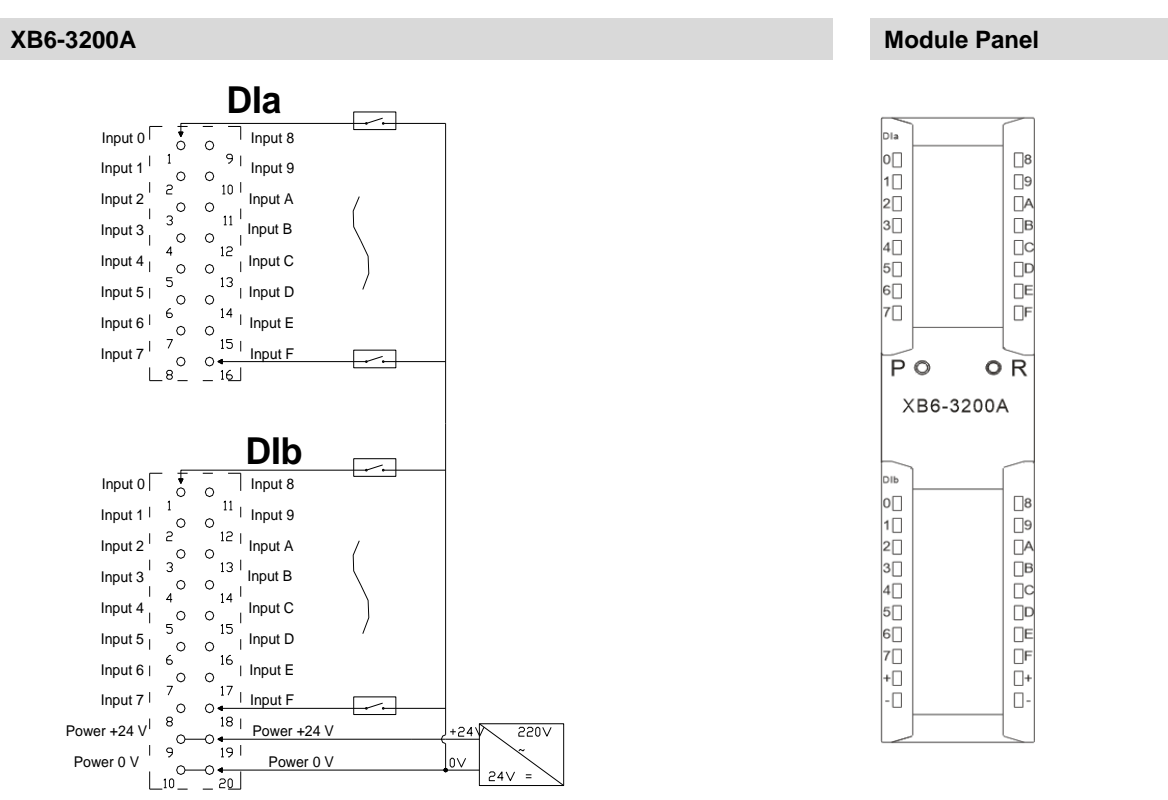

0V 24V

### 6.4.2 XB6-3200B

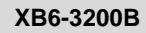

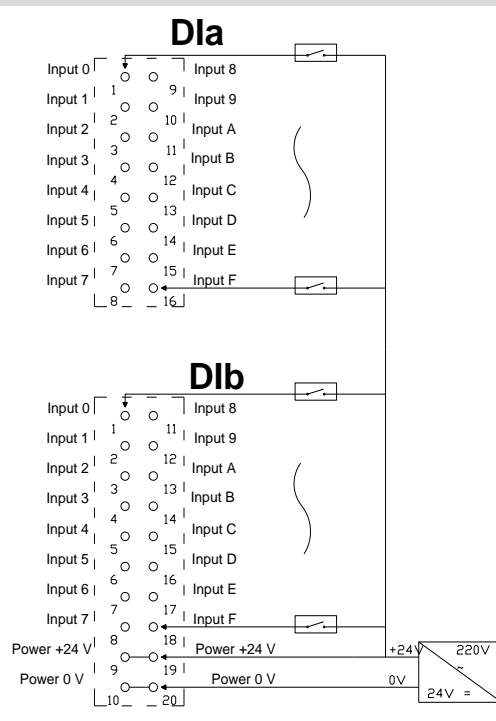

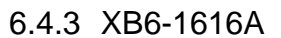

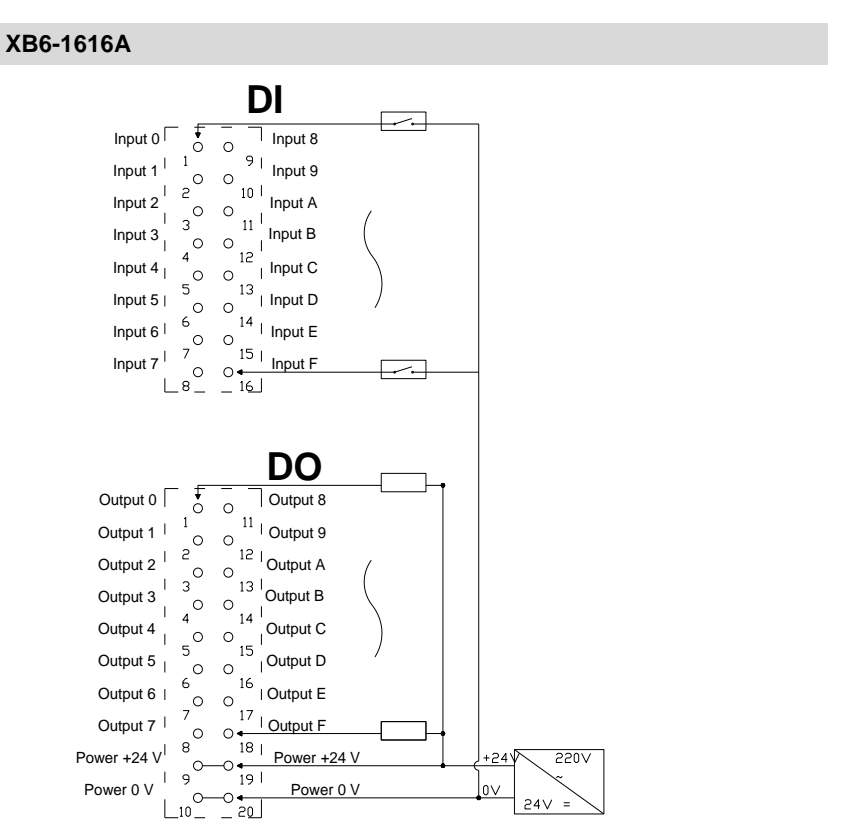

### Module Panel

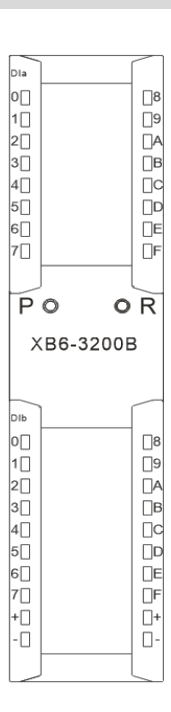

| DI<br>0<br>1<br>2<br>3<br>4<br>5<br>6<br>7<br><b>P</b>                  | 0 0      | B<br>B<br>C<br>D<br>B<br>C<br>B<br>C<br>B<br>B<br>C<br>B<br>B<br>C<br>B<br>B<br>C<br>B<br>B<br>C<br>B<br>B<br>C<br>B<br>C<br>B<br>B<br>C<br>B<br>B<br>C<br>B<br>B<br>B<br>C<br>B<br>B<br>B<br>B<br>B<br>B<br>B<br>B<br>B<br>B<br>B<br>B<br>B<br>B<br>B<br>B<br>B<br>B<br>B<br>B |
|-------------------------------------------------------------------------|----------|----------------------------------------------------------------------------------------------------|
| ×                                                                       | B6-1616A | 4                                                                                                    |
| DO                                                                      |          |                                                                                                    |
| 0<br>1<br>2<br>3<br>3<br>4<br>5<br>5<br>7<br>6<br>7<br>7<br>7<br>7<br>7 |          | 8<br>  9<br>  A<br>  C<br>  C<br>  C<br>  C<br>  F<br>  F<br>  +<br>  -                                                                                                    |
| _                                                                       |          |                                                                                                    |
|                                                                         | ,<br>    |                                                                                                    |

**Module Panel** 

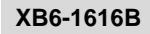

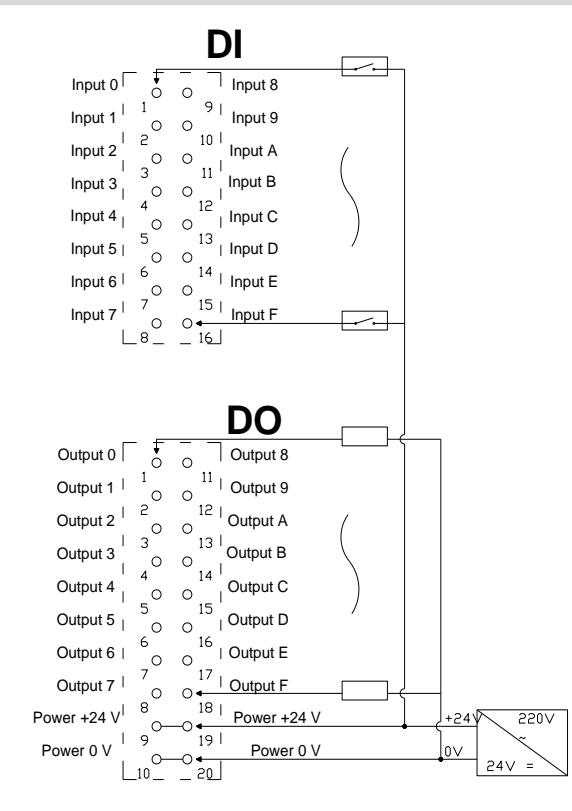

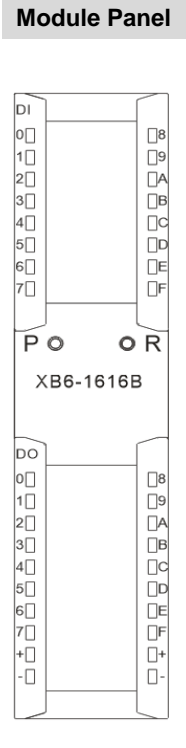

### 6.4.5 XB6-1600A

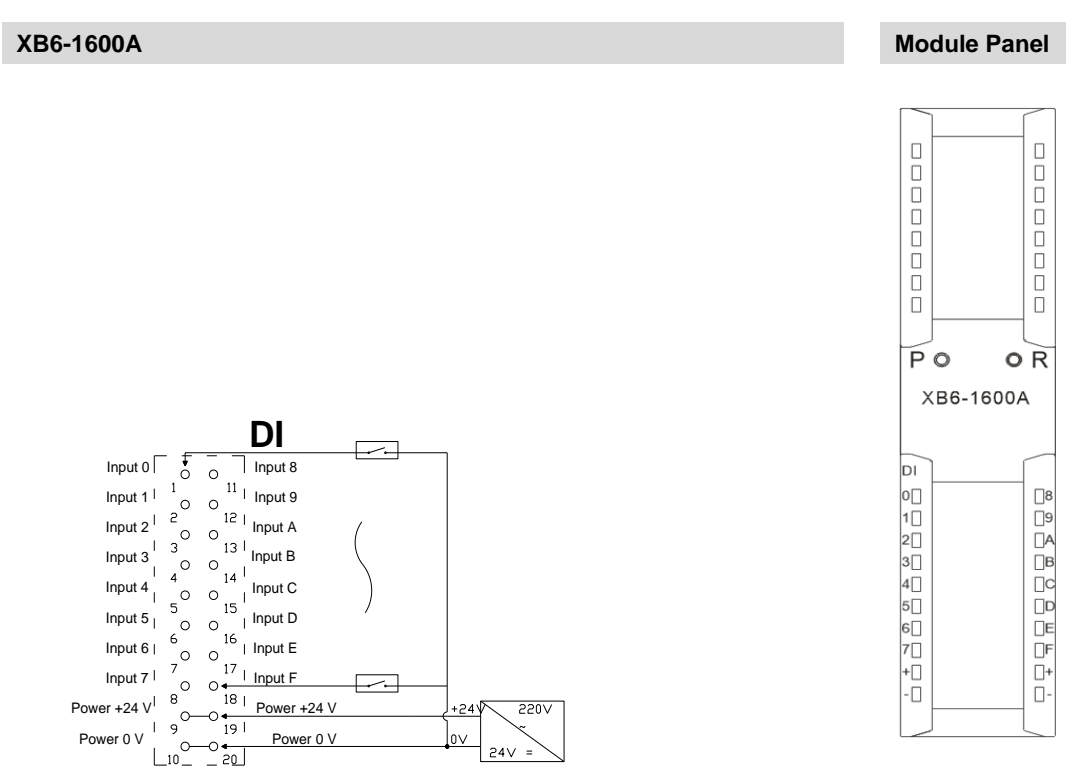

6 Wiring

### 6.4.6 XB6-1600B

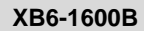

Module Panel

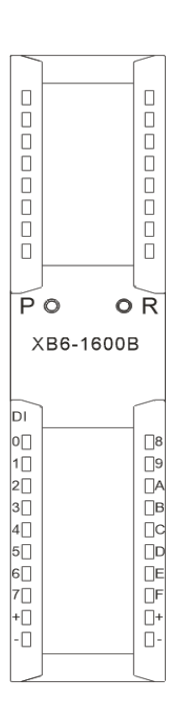

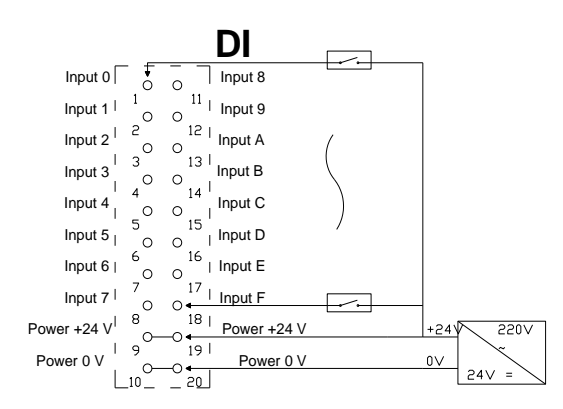

### 6.4.7 XB6-0800A

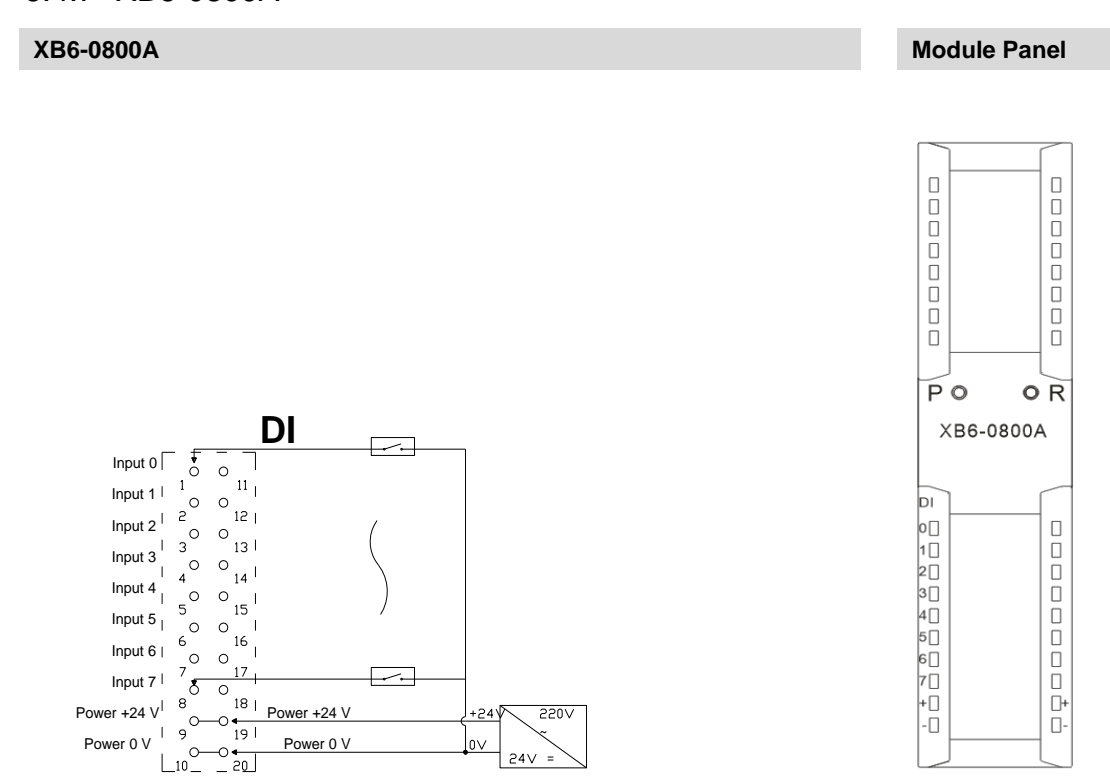

### Copyright © 2023 Nanjing Solidot Electronic Technology Co., Ltd.

### 6.4.8 XB6-0800B

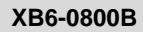

**Module Panel** 

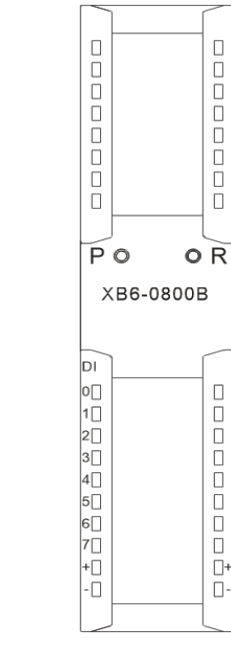

### DI ---5 Input 0 0 Input 2<sup>1</sup> 2 11 Input 3 12 | 13 I 14 ---Power 0 V +24 550A Power 0 V 0∨ 24

### 6.4.9 XB6-0032A

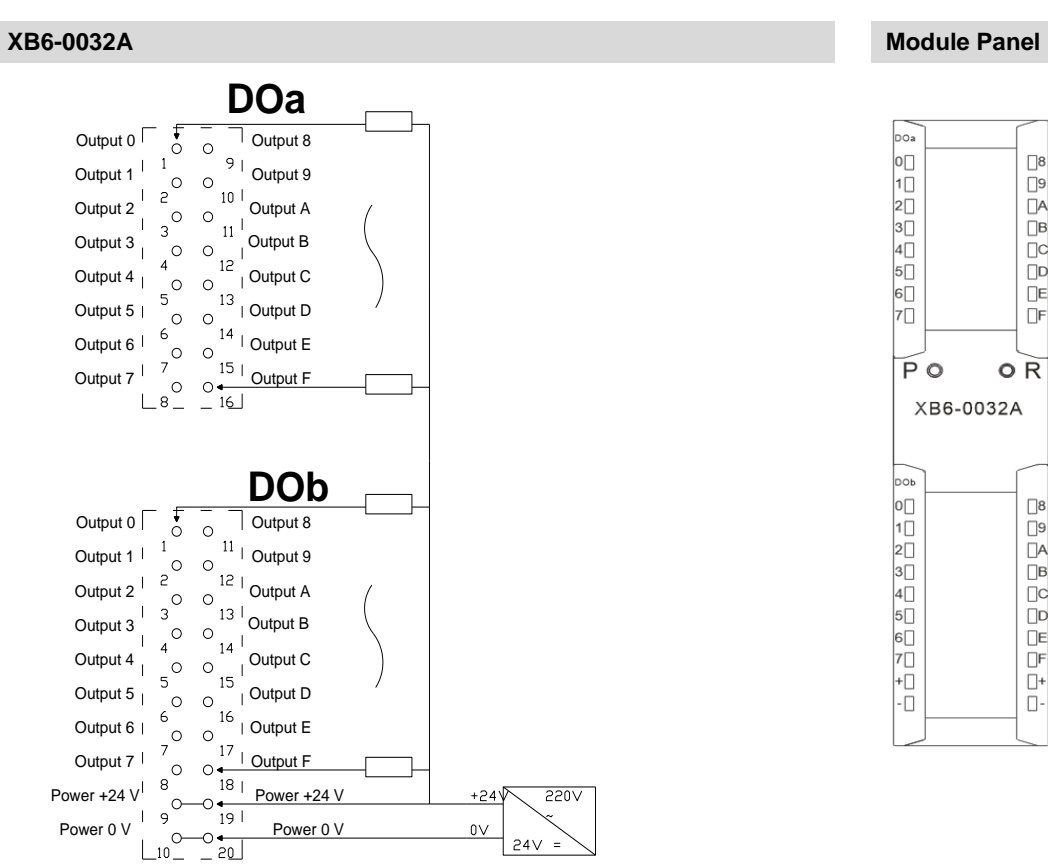

24V

### Copyright © 2023 Nanjing Solidot Electronic Technology Co., Ltd.

### 6.4.10 XB6-0032B

### XB6-0032B

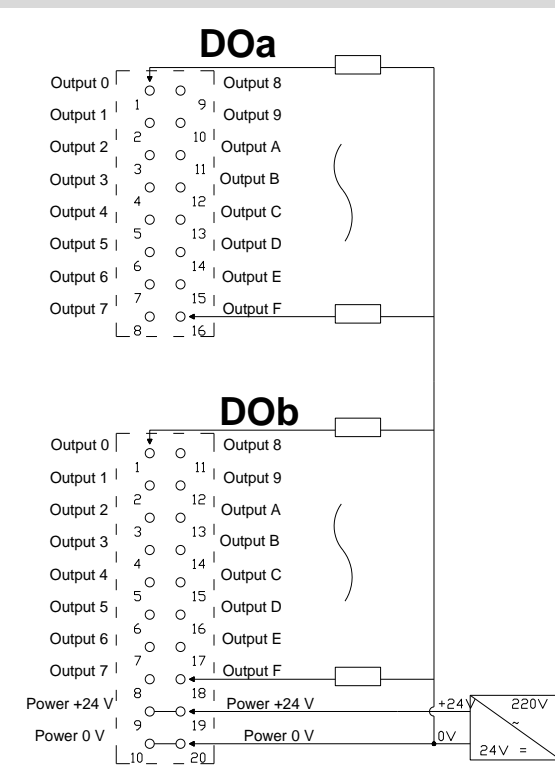

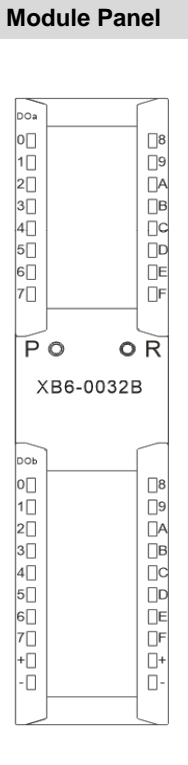

### 6.4.11 XB6-0016A

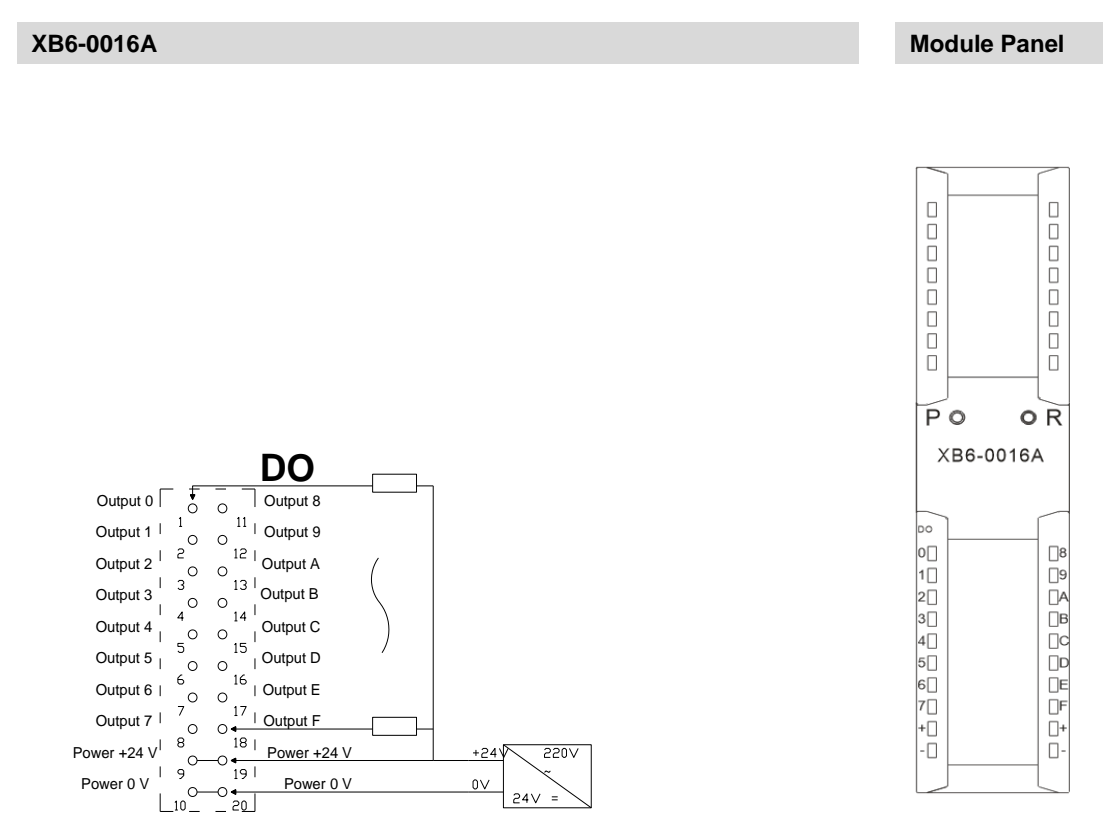

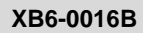

Module Panel

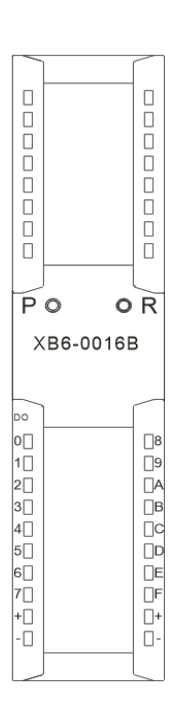

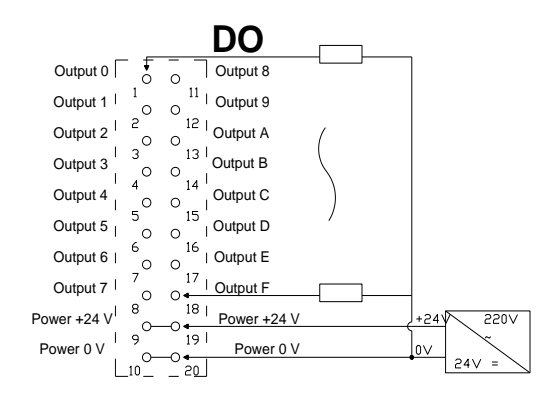

### 6.4.13 XB6-0008A

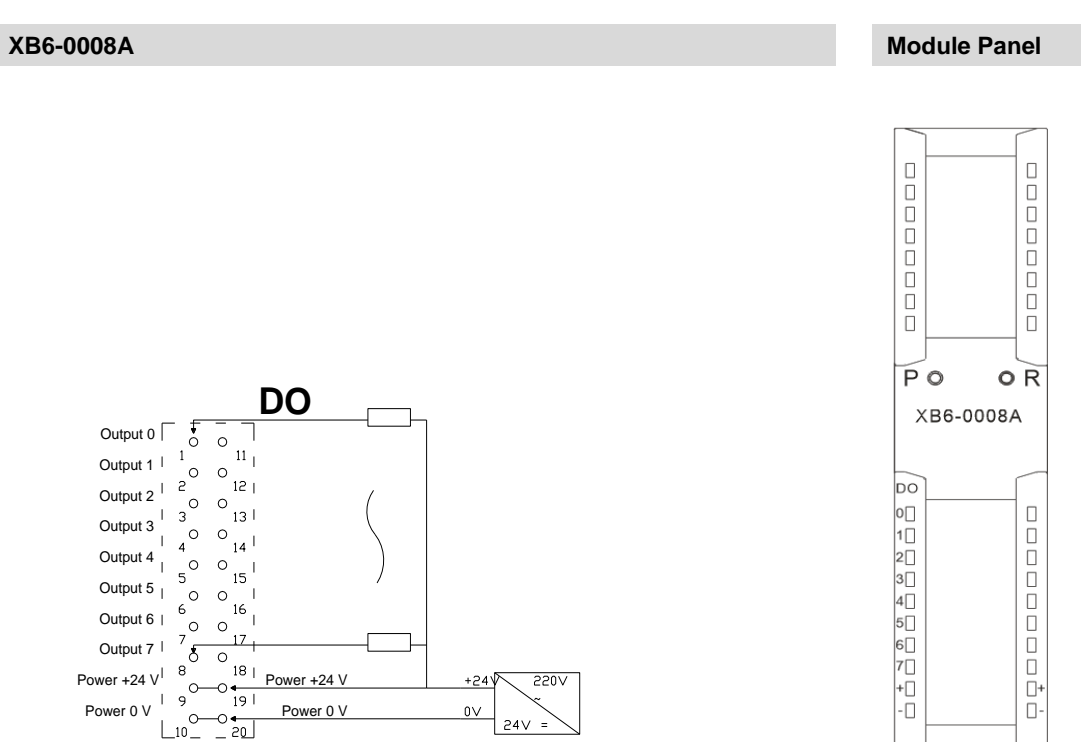

### 6.4.14 XB6-0008B

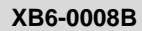

### Module Panel

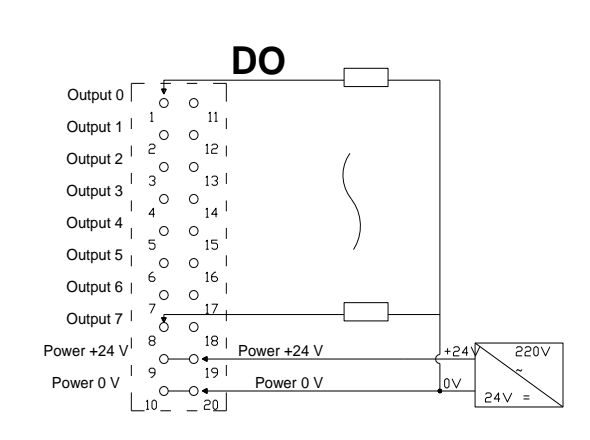

### 6.4.15 XB6-0012J

### XB6-0012J

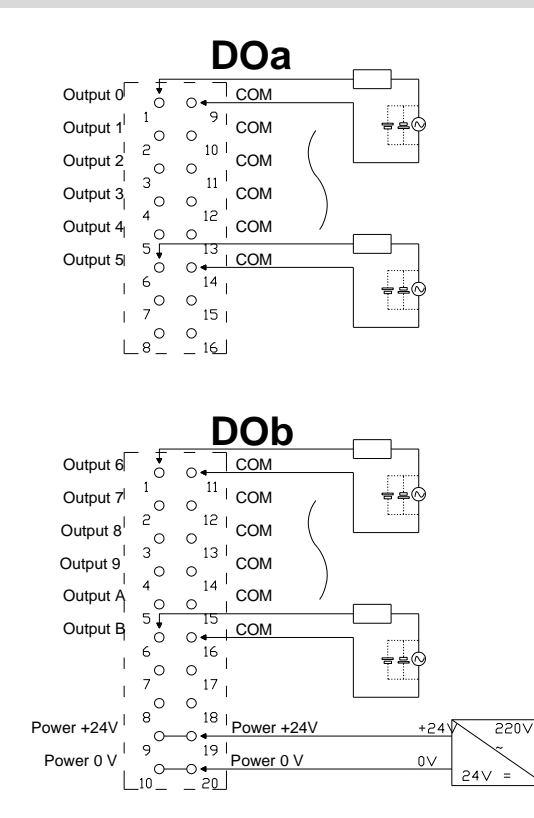

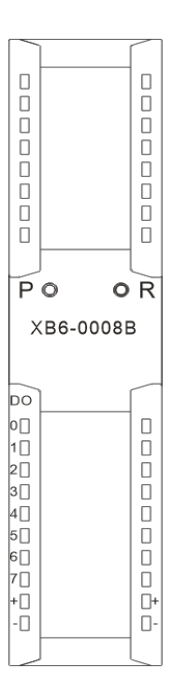

### Module Panel

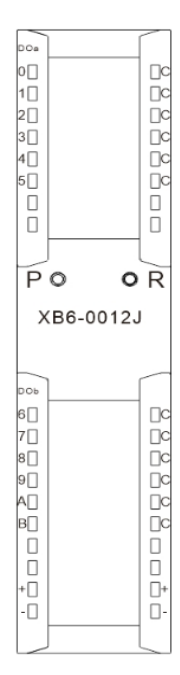

### 6.4.16 XB6-A80V/XB6-A80I

### XB6-A80V/XB6-A80I

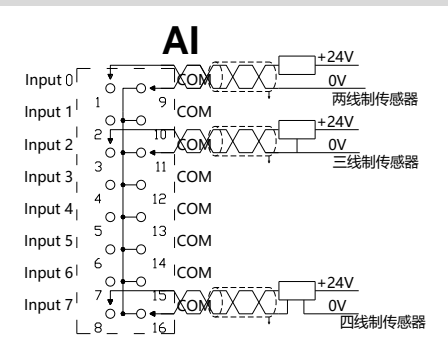

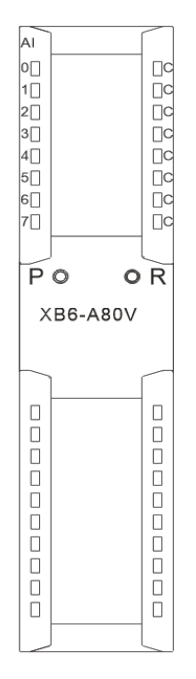

**Module Panel** 

\*Signal cable: shielded twisted pair cable is recommended

### 6.4.17 XB6-A40V/XB6-A40I

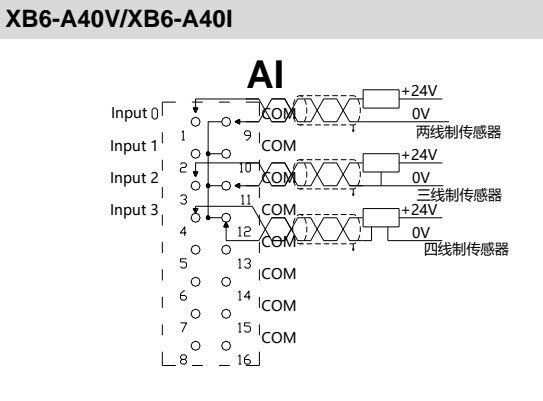

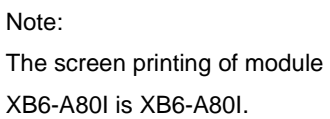

### Module Panel

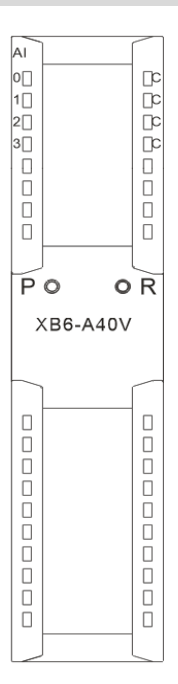

\*Signal cable: shielded twisted pair cable is recommended

The screen printing of module XB6-A40I is XB6-A40I.

Note:

### 6.4.18 XB6-A08V/XB6-A08I

### XB6-A08V/XB6-A08I

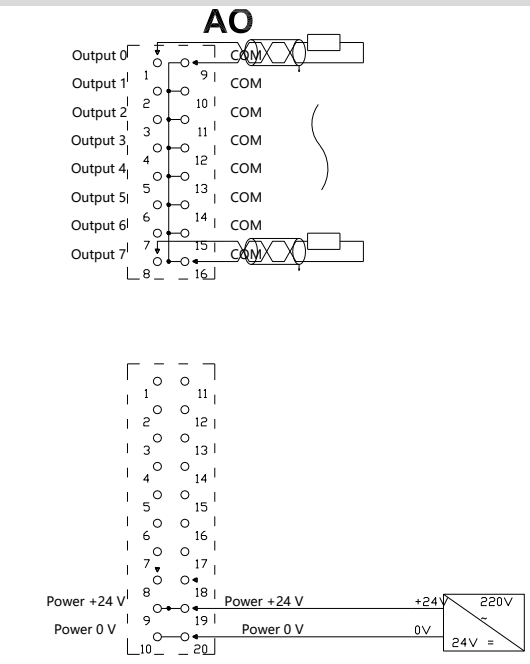

\*Signal cable: shielded twisted pair cable is recommended

### 6.4.19 XB6-A04V/XB6-A04I

### XB6-A04V/XB6-A04I

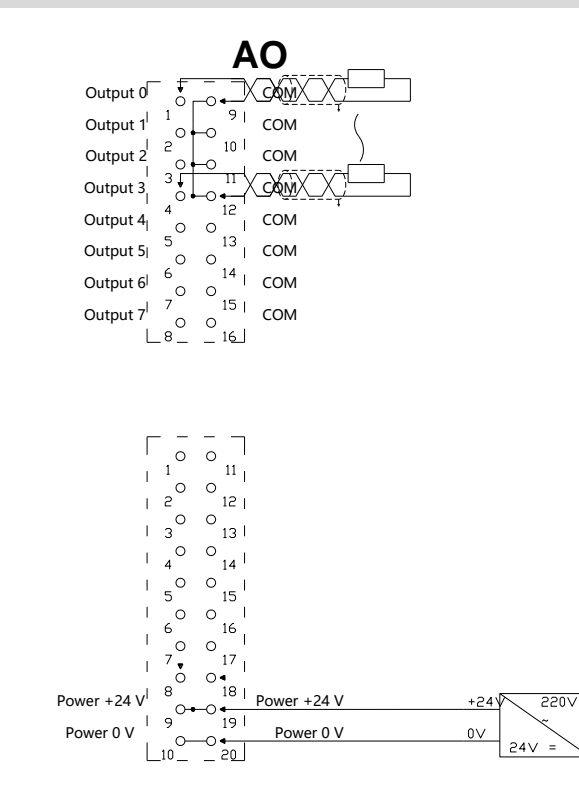

\*Signal cable: shielded twisted pair cable is recommended

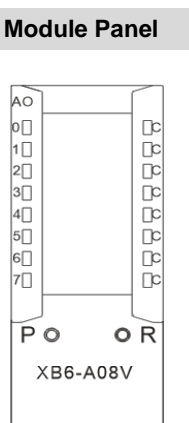

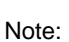

۱D

· 🛛

The screen printing of module XB6-A08I is XB6-A08I.

**Module Panel** 

D+

0-

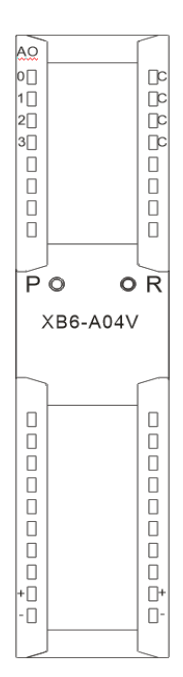

Note:

The screen printing of module XB6-A04I is XB6-A04I.

### 6.4.20 XB6-A80TM

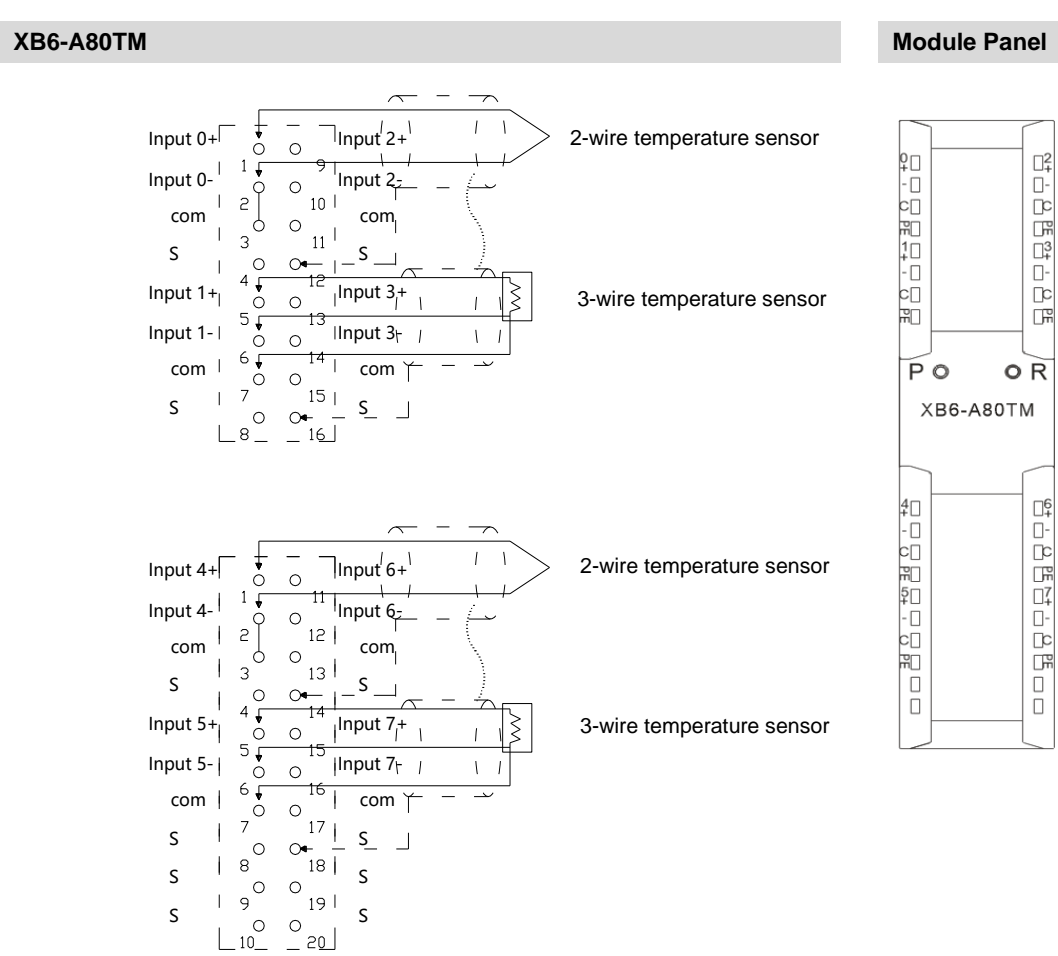

### 6.4.21 XB6-A40TM

**XB6-A40TM** 

Module Panel

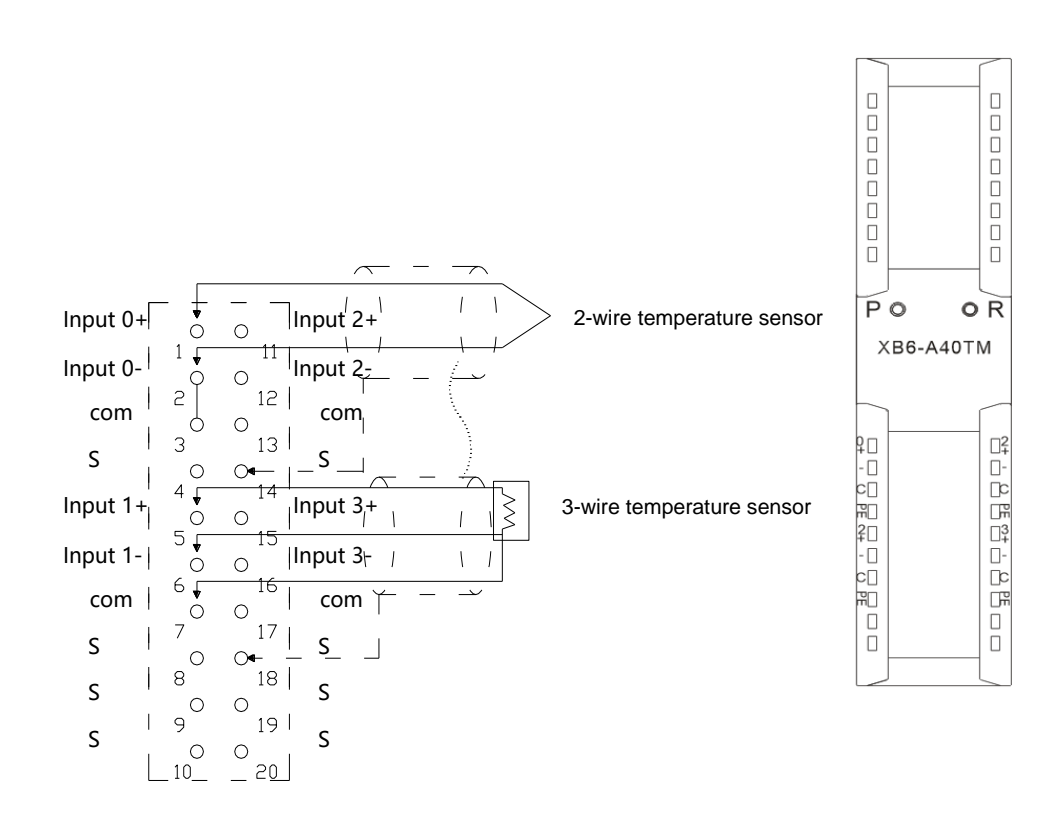

### 6.5 Common terminal expansion module wiring diagrams

The wiring method of two-wire and three-wire sensors is described in this section, taking the two modules of XX6-1616A/B as examples.

| XX6-1616A                                                                                                    | XX6-C18_2                                                                                                    |            |
|----------------------------------------------------------------------------------------------------|----------------------------------------------------------------------------------------------------|------------|
| DI                                                                                                    | сом сом                                                                                                    |            |
| Input 0<br>0<br>0<br>0<br>0<br>0<br>0<br>0<br>0<br>0<br>0<br>0<br>0<br>0                                                                                                    | Input 0<br>Input 1<br>Input 2<br>Input 2<br>Input 2<br>Input 2<br>Input 3<br>Input 4<br>Input 3<br>Input 4<br>Input 4<br>Input 4<br>Input 4<br>Input 4<br>Input 4<br>Input 4<br>Input 4<br>Input 4<br>Input 4<br>Input 4<br>Input 4<br>Input 4<br>Input 4<br>Input 4<br>Input 4<br>Input 5<br>Input 4<br>Input 4<br>Input 4<br>Input 4<br>Input 4<br>Input 4<br>Input 4<br>Input 4<br>Input 4<br>Input 4<br>Input 4<br>Input 4<br>Input 6<br>Input 4<br>Input 6<br>Input 6<br>Input 6<br>Input 6<br>Input 7<br>Input 7<br>Inp                                                                                                    | 5          |
|                                                                                                    |                                                                                                    |            |
| Output 0 Output 8<br>Output 1 Output 8<br>Output 1 Output 9                                                                                                    | COM COM                                                                                                    |            |
| Output 2         0         12         0         14         0         0         0         0         0         0         0         0         0         0         0         0         0         0         0         0         0         0         0         0         0         0         0         0         0         0         0         0         0         0         0         0         0         0         0         0         0         0         0         0         0         0         0         0         0         0         0         0         0         0         0         0         0         0         0         0         0         0         0         0         0         0         0         0         0         0         0         0         0         0         0         0         0         0         0         0         0         0         0         0         0         0         0         0         0         0         0         0         0         0         0         0         0         0         0         0         0         0         0         0         0 |                                                                                                    |            |
| Output 7         7         17         Output F           Power +24 VI         8         18         Power +24           Power 0V         9         19         Power 0           L10                                                                                                    | V 10 117<br>1 17<br>1 | +24V 220V- |
|                                                                                                    |                                                                                                    | 0V 24V=    |

### Wiring method of two-wire sensor (NPN type)

### Wiring method of two-wire sensor (PNP type)

| XX6-1616B                                                                                                    | XX6-C18_2 |                                                                                                    |                        |
|----------------------------------------------------------------------------------------------------|-----------|----------------------------------------------------------------------------------------------------|------------------------|
| DI                                                                                                    | СОМ       | сом                                                                                                    |                        |
| Input 0 0 0 Input 8<br>Input 1 0 0 Input 8<br>Input 2 0 0 Input 4<br>Input 3 0 11 Input 8<br>Input 4 0 12 Input 6<br>Input 5 0 13 Input C<br>Input 6 6 14 Input E<br>7 0 15                                                                                                    | Input 0,  | Input 8 Input 9 Input A Input B Input C Input D Input E Input E Input |                        |
| DO                                                                                                    |           | nput F                                                                                                    |                        |
| Output 0         Output 8         Output 8           Output 1         1         11         Output 9           0         0         12         Output 9           0         0         12         Output 9           0         0         13         Output 8           0utput 3         0         13         Output 8           0utput 4         0         14         Output 0           0         14         0         14         output 0           0         0         15         output 0         0           0         0         16         0         0         0                                                                                                    | COM       |                                                                                                    |                        |
| Output 7         0         10         0         10         0         10         0         10         10         10         10         10         10         10         10         10         10         10         10         10         10         10         10         10         10         10         10         10         10         10         10         10         10         10         10         10         10         10         10         10         10         10         10         10         10         10         10         10         10         10         10         10         10         10         10         10         10         10         10         10         10         10         10         10         10         10         10         10         10         10         10         10         10         10         10         10         10         10         10         10         10         10         10         10         10         10         10         10         10         10         10         10         10         10         10         10         10         10         10         10         1 |           |                                                                                                    | +24V 220V~<br>0V 24V = |

### Wiring method of three-wire sensor (NPN type)

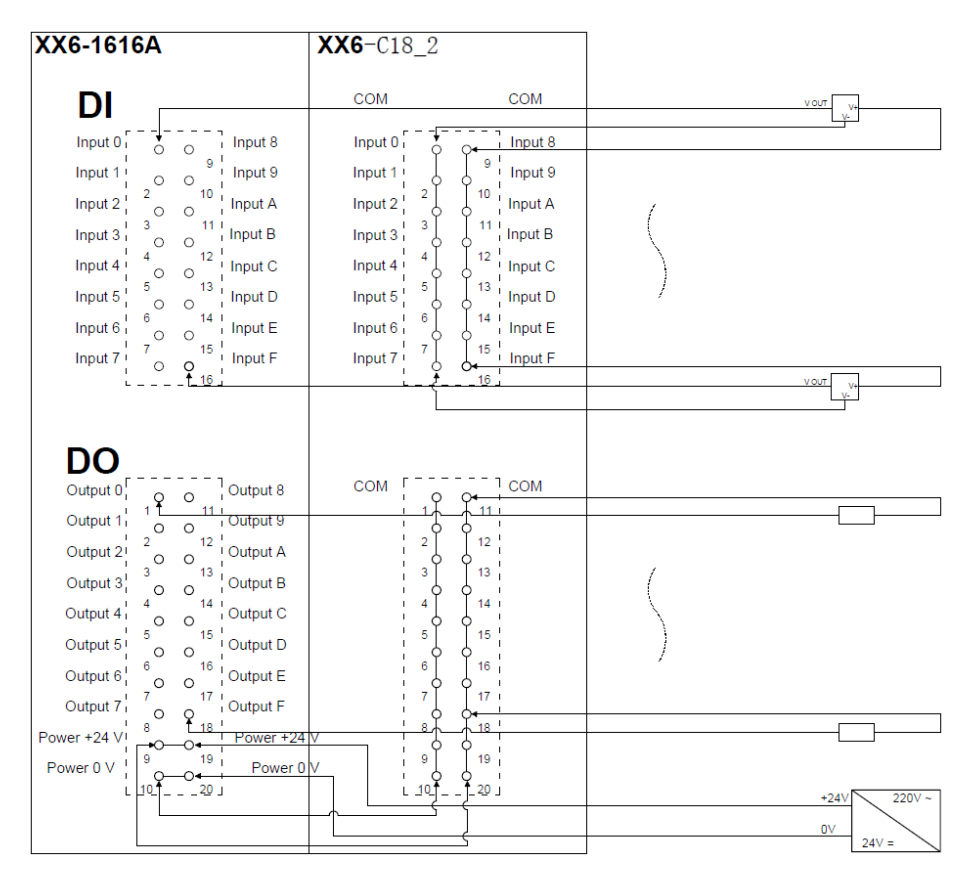

### Wiring method of three-wire sensor (PNP type)

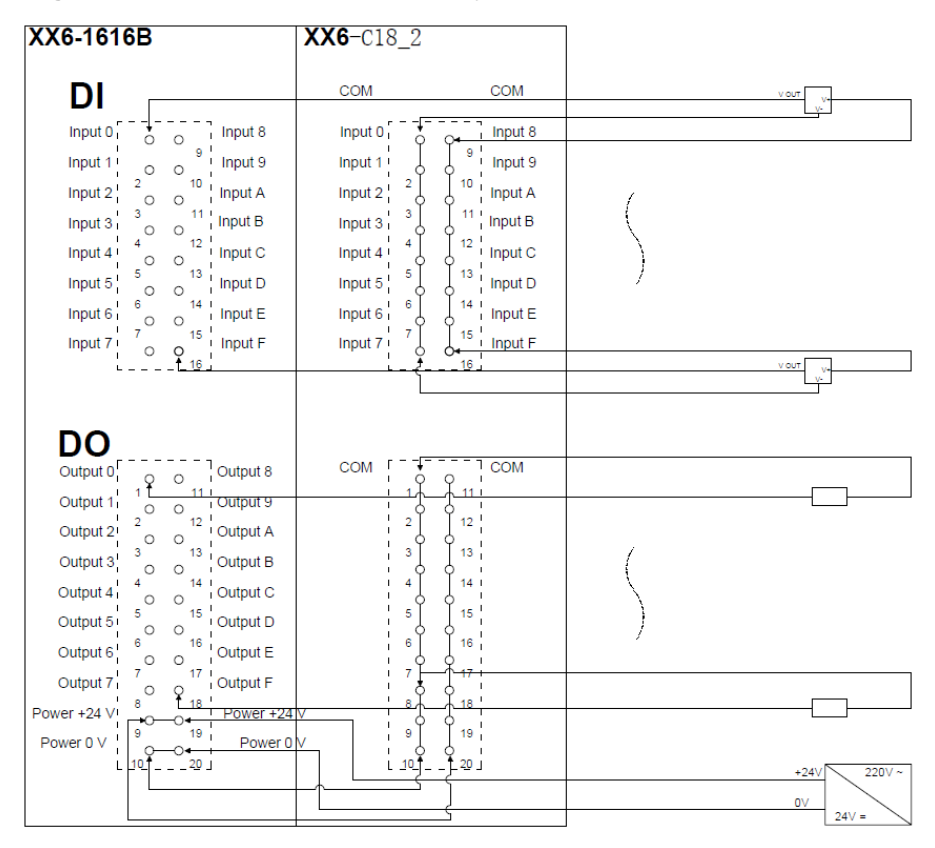

# 7 Operation

### 7.1 Module application

Two combinations are available for the product as shown below, each containing a coupler, I/O modules and an end cover.

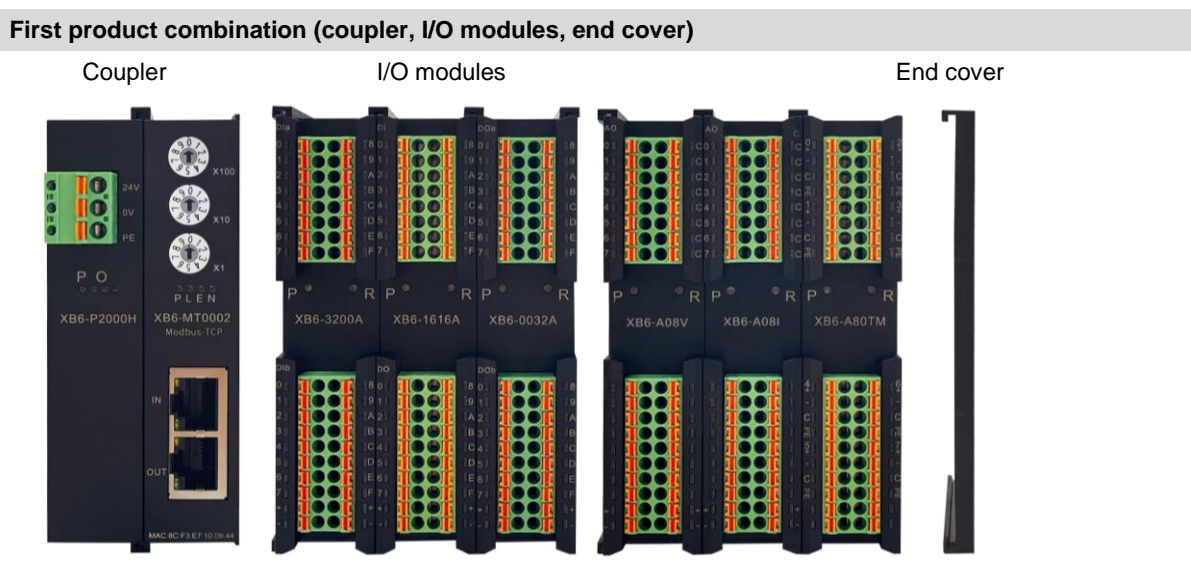

Coupler

# 0.0.0

### Second product combination (coupler, I/O modules, extension power module, I/O modules, end cover) extension power module

I/O modules

end cover

- Please refer to the following principles for the number of I/O modules to be configured:
- 1. The number of IO modules that can be supported by a coupler is not higher than 32.
- 2. The number of analog modules should not exceed 12, and the number of 8-channel analog inputs should not exceed 8.

### 7.2 Module parameters configuration function

I/O modules

### 7.2.1 Digital input filtering

Digital input filtering can prevent unexpected rapid changes in program response input signals. Such changes may result from jumping of switch contact or electrical noise. The default value of digital input filtering is currently fixed at 3ms and all clutters within 3ms can be filtered out. Separate channel configuration is not allowed. The 3ms input filtering time means that a single signal changing from 0 to 1 or from 1 to 0 can only be detected after 3ms has lapsed following such change, while a single high pulse or low pulse shorter than 3ms will not be detected

**Configuration method** 

See 7.3 Bus module configuration description

\* After the modification, it is recommended to repower the module

### 7.2.2 Analog filtering configuration function

Analog input filtering function

The analog input filtering function can average the data internally after A/D conversion to reduce the fluctuation effect on input signals due to noise.

Analog inputs are subject to moving average processing based on the specified A/D conversion times.

### Filtering function configuration

Each channel can be configured separately. Configuration range: 1~200, default: 10. Sampling rate of 8-channel module: 1.25 KHZ/8 channels (800 us/8 channels) Sampling rate of 4-channel module: 2.5 KHZ/4 channels (400 us/4 channels)

### **Configuration method**

See 7.3 Bus module configuration description

\* After the modification, it is recommended to repower the module

### 7.2.3 Digital output clearing and holding function

Output holding: When the communication is disconnected, the module output channel will maintain its output Output clearing: When the communication is disconnected, the module output channel will clear its output

### **Configuration method**

See 7.3 Bus module configuration description

\* After the modification, it is recommended to repower the module

### 7.2.4 Analog range selection

The analog range setting function is used to set the analog range (see 3.5 Analog Parameters for details).

### Configuration method

See 7.3 Bus module configuration description

\* After the modification, it is recommended to repower the module

### 7.3 Bus module configuration description

### 7.3.1 Application in TIA Portal V14 software environment

### 1. Preparations

### Hardware environment

A computer installed with TIA Portal V14 software

A Siemens PLC

Dedicated PROFINET shielded cables

A switching power supply

Module installation guide rail and fasteners

Module model:

| Туре        | Model        | Number |
|-------------|--------------|--------|
| PLC         | S7-1200      | 1      |
| Coupler     | XB6-PN2002ST | 1      |
|             | XB6-3200B    | 1      |
|             | XB6-3200A    | 1      |
| I/O Modules | XB6-1616B    | 1      |
|             | XB6-A80V     | 1      |
| End cover   | XB6-CVR00    | 1      |

### **Device configuration files**

Website of configuration files: <u>https://www.solidotech.com/documents/configfile</u>

### Hardware configuration and wiring

Please operate according to "5 Installation and Disassembly" and "6 Wiring".

### 2. Project Creation

- 1. Open the TIA Portal V14 software.
- 2. Click "Create New Project"

|          | 创建新项目 |                         |
|----------|-------|-------------------------|
| ▲ 打开现有项目 | 项目名称: | XB6-PN2000              |
|          | 路径:   | D:\workspace\Automation |
| 🥚 创建新项目  | 版本:   | V14 SP1 💌               |
| ● 移植项目   | 作者:   | dell                    |
|          | 注释:   | ^                       |
| ● 关闭项目   |       |                         |
|          |       | ~                       |
|          |       |                         |
|          |       | 创建                      |

Project name: Customize, can keep the default.

Path: The project keeps the path, which can be kept as default. Version: Keep the default.

Author: You can keep the default.

Comment: Custom, can be left blank.

### 3. Adding a PLC

1. Click "Configure a device"

| 启动           |                  |                                         | 新手上路                                         |
|--------------|------------------|-----------------------------------------|----------------------------------------------|
| 设备与网络        | <b>م</b> ر<br>ال | 打开现有项目                                  | 项目:"项目7"已成功打开。请选择下一步:                        |
| PLC<br>编程    | ٠                | <ul> <li>创建新项目</li> <li>移植项目</li> </ul> | <b>#</b> <sup>±</sup>                        |
| 运动控制 &<br>技术 | *                | ● 关闭项目                                  |                                              |
| 可视化          |                  | ● 欢迎光临                                  | 設备和网络 安美 組态设备                                |
| 在线与诊断        | 10               | 🥚 新手上路                                  | PLC编程                                        |
|              |                  | ● 已安装的软件                                | → 送动控制 · · · · · · · · · · · · · · · · · · · |
|              |                  | ● 帮助                                    | → 可視化 👔 組态 HM 画面                             |
|              |                  |                                         |                                              |
|              |                  | 历尸介面管言                                  | → >>> 项目祝園 打开项目祝園                            |

2. click "Add new device", select the PLC model you are currently using, and click "Add", as shown in the below figure

| h                   |                                                                                                    |                                           | 添加新设备                                                                                                    |
|---------------------|----------------------------------------------------------------------------------------------------|-------------------------------------------|----------------------------------------------------------------------------------------------------|
| 设备与网络               | <b>A</b>                                                                                                    | <ul> <li>显示所有设备</li> <li>添加新设备</li> </ul> | ● 通行制器 ▲ 设备: ● ● ● ● ● ● ● ● ● ● ● ● ● ● ● ● ● ● ●                                                                                                    |
| PLC<br>编程<br>运动控制 & | <ul> <li>(*)</li> <li>(*)</li></ul> |                                           |                                                                                                    |
| 技木<br>可视化           | 1                                                                                                    |                                           | (中山1210 EDDCDE     (订货号: 6557 211-18540 0/80     (可货号: 6557 211-18540 0/80     (可货号: 6557 211-18540 0/80     (可贷号: 1212 EDDCDE     (可贷号: 1212 EDDCDE     (可管号: 1212 EDDCDE     (可管号: 1212 EDDCDE     (可管号: 1212 EDDCD |
| 在线与诊断               | 18                                                                                                    | ● 组态网络                                    |                                                                                                    |
|                     |                                                                                                    | ● 帮助                                      | <ul> <li>● (1) 11 11 12 00 00 000</li> <li>● (1) 11 14 00 00 0000</li> <li>● (1) 11 14 00 00 0000</li> <li>● (1) 11 14 00 00 0000</li> <li>● (1) 11 15 00 00 0000</li> <li>● (1) 11 15 00 00000</li> <li>● (1) 11 15 00 00000</li> <li>● (1) 11 15 00 000000</li> <li>● (1) 11 15 00 000000</li> <li>● (1) 11 15 00 0000000</li> <li>● (1) 11 15 00 0000000000000000000000000000</li></ul>                                                                                                    |
|                     |                                                                                                    |                                           | ☑ 打开设备视图 添加                                                                                                    |

Check to see that the PLC has been added to the device navigation tree.

### 4. Scan devices

 Click "Online Access" -> "Update accessible devices" in the left navigation tree, as shown in the figure below.

| ▼ 🗋 项目7                                   |
|-------------------------------------------|
| 📑 添加新设备                                   |
| 🚠 设备和网络                                   |
| PLC_1 [CPU 1211C AC/DC/Rly]               |
| 🕨 🖳 未分组的设备                                |
| ▶ 🙀 公共数据                                  |
| ▶ im 文档设置                                 |
| ▶ 100 语言和资源                               |
| ▼ 🔚 在线访问                                  |
| ┃ 显示隐藏接口                                  |
| 🔻 🛄 Realtek PCIe GbE Family Controller 📷  |
| 品?更新可访问的设备                                |
| 🕨 🛄 Intel(R) Wi-Fi 6 AX201 160MHz         |
| 🕨 🗋 Microsoft Wi-Fi Direct Virtual Adap 🐻 |
| 🕨 📔 Microsoft Wi-Fi Direct Virtual Adap 🐻 |
| 🕨 🗋 PC internal [本地]                      |
| USB [S7USB]                               |
| ▶ 🛄 TeleService [自动协议识别] 🛛 💹              |
| ▶ 📴 读卡器/USB 存储器                           |

After the update, the connected slave devices are displayed, such as the below figure.

| 设备                                         |          |                                                                |    |   | 「豊拓           | 扑涧图      | 人國悠       | 和图 11  | 设备视图        |
|--------------------------------------------|----------|----------------------------------------------------------------|----|---|---------------|----------|-----------|--------|-------------|
|                                            |          |                                                                |    |   | <b>68</b> 314 | 11.00.63 | 000 10011 | Dues 1 | ex en tutes |
|                                            |          |                                                                |    |   |               |          |           |        |             |
| · (声 语言和逻辑)                                |          | ·                                                              |    | ł | 6槽 1地         | り北 Q     | 地址        | 类型     | -           |
| ▼ ■ 在线访问                                   |          |                                                                |    | 1 | 03            |          |           |        | ^           |
| ┆ 显示隐藏接口                                   |          |                                                                |    | 1 | 02            |          |           |        | _           |
| Realtek PCIe GbE Family Controller         | <b>N</b> |                                                                |    |   |               |          |           |        | ~           |
| 月2 更新可访问的设备                                |          | K II 2 100% •                                                  |    |   |               |          |           |        | >           |
| plc_1 [192.168.0.1]                        |          |                                                                |    |   | 9             | 属性       | 1 信息      | 🗓 诊断   |             |
| pnio [192.168.0.2]                         |          | 常規 交叉引用 编译                                                     |    |   |               |          |           |        |             |
| Intel(R) Wi-Fi 6 AX201 160MHz              | 100      |                                                                |    |   |               |          |           |        |             |
| Microsoft Wi-Fi Direct Virtual Adapter     | 100      | 1 显示所有消息                                                       |    |   |               |          |           |        |             |
| Microsoft Wi-Fi Direct Virtual Adapter <2> | 100      |                                                                |    |   |               |          |           |        |             |
| ▶ 🛄 PC internal [本地]                       | 100      | 1 消息                                                           | 转至 | ? | 日期            | 时间       |           |        |             |
| USB [S7USB]                                | 100      | ✓ 已创建项目项目12。                                                   |    |   | 2022/5/7      | 16:44:43 | 3         |        |             |
| ▶ 🛄 TeleService [自动协议识别]                   | 100      | 1 扫描接口 Realtek PCIe GbE Family Controller 上的设备已启动。             |    |   | 2022/5/7      | 17:05:01 |           |        |             |
| ▶ 🤄 读卡器/USB 存储器                            | =        | 1 扫描接口 Realtek PCIe GbE Family Controller 上的设备已完成。在网络上找到了 2 个设 |    |   | 2022/5/7      | 17:05:09 | )         |        |             |

The IP address of the computer must be in the same network segment as the PLC, if not, change the IP address of the computer and repeat the above steps.

### 5. Add a GSD configuration file

- 1. In the menu bar, click "Options > Manage general station description files (GSD)".
- 2. Click "Source path" to select the file.

Check whether the status of the GSD file to be added is "Not yet installed", if it is installed, click "Cancel" to skip the installation step.

### 6. Add a slave device and modify the device name and IP address

- 1. Double-click "Devices and networks" on the left navigation bar.
- 2. Click the "Hardware Directory" vertical button on the right side to display the following directory.

| 硬件目录           |           |    |
|----------------|-----------|----|
| 选项             |           | P  |
|                |           |    |
| < 目录           |           | Ē  |
|                | tini lini | *  |
| ☑ 过渡 翻置文件 <全部> | - 📑       | 9. |
| ▶ 词 控制器        |           |    |
| 🕨 🫅 HMI        |           | 10 |
| ▶ 🛅 PC 系统      |           | H  |
| ▶ 🛅 驱动器和起动器    |           | 7  |
| ▶ 🛅 网络组件       |           |    |
| ▶ 词 检测和监视      |           | 1  |
| ▶ 🛅 分布式 I/O    |           | Ħ  |
| ▶ 🛅 供电与配电      |           | *  |
| ▶ 🛅 現场设备       |           |    |
| ▶ 词 其它現场设备     |           |    |
|                |           | 亮  |
|                |           |    |

- 3. Select "Other Field Devices > PROFINET IO > I/O > Sdot > X-Bus > XB6-PN0002".
- 4. Drag or double-click "XB6-PN0002" to the "Network View", as shown in the below figure.

| 项   | 目(12) 编辑(12) 被图(2) 插入(1)              | 在线(2) 违项(1) 工具(1) 窗口(2) 帮助(1) | Totally Integrated Automation    |      |
|-----|---------------------------------------|-------------------------------|----------------------------------|------|
|     | 「 🔄 体任坝目 🚢 👗 🖽 🗔                      |                               | PORTA                            | -    |
|     | 项目树 🗆 📢                               | 项目12 ▶ 设备和网络 _ 副 ■ ×          | 硬件目录 ■□▶                         |      |
|     | 设备                                    | 🦉 拓扑視图 🔒 网络视图 📑 设备视图          | 洗项                               | 100  |
|     | 4 m m                                 |                               |                                  | 唐    |
|     |                                       |                               |                                  | - ≩  |
| 402 | C. C. I.                              | *                             | ▶ 目录                             |      |
| 宦   | ◆ □ 项目12 A                            |                               | 64 66                            | 17-  |
| ųг  |                                       | PLC 1                         | → 讨论 配表文件 全部> ■ 回動               | 1    |
| 観   | THE DIC 1 (CRU1214                    | CPU 1214C                     |                                  | 8    |
| 50° | N 2841                                |                               | ▼ 10 场份量                         | 16   |
|     | 0. ###init##                          |                               | ▶ mi AS 接口                       | Ē    |
|     | - 建筑中                                 |                               | Commanding and signaling devices | 1    |
|     | ・ 「「丁芝対象」                             |                               | SIPLUS HCS                       |      |
|     | > 分部要文件                               |                               | ▼ 📜 其它现场设备                       | 1    |
|     | ▶ 🍃 PLC 变量                            |                               | ▶ 1 其它以太网设备                      | (FF) |
|     | ▶ 💽 PLC 数据类型                          |                               | ▼ Im PROFINETIO                  | 124  |
|     | > >>>>>>>>>>>>>>>>>>>>>>>>>>>>>>>>>>  |                               | Drives                           |      |
|     | ▶ 📴 在线备份                              | PNIO                          | Encoders                         |      |
|     | 🕨 📴 Traces                            | X86-PN0002                    | Gateway                          | 2    |
|     | ▶ III 设备代理数据                          | 未分離                           | ▼ 10                             |      |
|     | 2 程序信息                                |                               | BOE                              |      |
|     | ► PLC 报警文本                            | v                             | ▼ Jan Sdot                       |      |
|     | <ul> <li></li></ul>                   | K III > 100%                  | ♥ La X+Bus                       |      |
|     | ▶ 🔚 未分组的设备                            | 21日代 11日の 見込新 コーマ             | X86-PN0002                       |      |
|     | ▶ 🔄 未分散的设备                            |                               | ABSPN2000                        |      |
|     | ・  ・  ・  ・  ・  ・  ・  ・  ・  ・  ・  ・  ・ | <b>洋城</b> 父文51月 编译            | Ident Systems                    |      |
|     |                                       | 3 4 0 显示所有消息                  | Sensors                          |      |
|     |                                       |                               | PROFIBUS DP                      |      |
|     | < 11 >                                | 1 消息 検至 ?                     | ×                                | 4    |
|     | ) 详细视图                                | <ul> <li>٤</li> </ul>         | > 信息                             |      |
| Ē.  | ◆ Portal 视图 Ⅲ 总观                      | 📥 设备和网络                       | 📑 🔀 无法执行设定的命令。                   |      |

5. Click "Unassigned (blue font)" on the slave device and select "PLC\_1.PROFINET interface\_1", as shown in the figure below

| PINIO      |      |
|------------|------|
| XB6-PN0002 | /Dot |
| 主公売        |      |
| 🕰 法择 10 捻集 |      |
|            | 100  |

After the connection is completed, as shown in the figure below.

| ┎ 网络 廿 连接          | HMI 连接                      |   | ■ 拓扑视图 ■ 田 □ ○ | ▲ 网络视图<br>えま                             | ☐ 设备视       | 图 |      |
|--------------------|-----------------------------|---|----------------|------------------------------------------|-------------|---|------|
| PLC_1<br>CPU 1214C | PNIO<br>X66-PH0002<br>FLC_1 | e | /Dot           | en en en en en en en en en en en en en e | ysten (100) |   | 夏谷繁荣 |

6. Click on the device name and rename the device, as shown in the figure below.

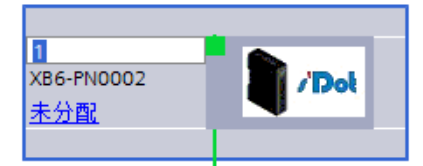

7. Open "Device View" and change the IP address in "Properties", as shown in the following figure.

| PNIO [XB6-PN0002]                                                            |                         | ◎属性 到信息 🔒 型诊断 🛛 🖃                   |
|------------------------------------------------------------------------------|-------------------------|-------------------------------------|
| <b>常規</b> 10 变量 系:                                                           | 统常数 文本                  |                                     |
| <ul> <li>常規</li> <li>目录信息</li> </ul>                                         | 以太网地址                   |                                     |
| ▼ PROFINET接口 [X1]<br>常規                                                      | 接口连接到                   |                                     |
| <ul> <li>▼ 高級送项<br/>接口选项</li> </ul>                                          |                         | ★联网 ▼ 添加新子网                         |
| 介质冗余<br>等时同步模式                                                               | IP协议                    |                                     |
| <ul> <li>&gt; 买时设定</li> <li>▼ Port 1 - RJ45 [X1 P1 R]</li> <li>営相</li> </ul> | IP 地址:<br>子网道码:         | <b>192.168.0.1</b><br>255.255.255.0 |
| 端口互连<br>端口选项                                                                 |                         | (使用谿由器                              |
| ▶ Port 2 - RJ45 [X1 P2 R]<br>标识与维护                                           | PROFINET                |                                     |
| 模块感数<br>Shared Device                                                        |                         | ■ 自动生成 PROFINET 设备名称                |
|                                                                              | PROFINET设备名称:<br>转换的名称: | pnio<br>pnio                        |
|                                                                              | 设备编号:                   | 1                                   |

 Add I/O modules according to the actual topology in the "Modules" directory on the right (the order must be consistent with the actual topology, otherwise the communication will not be successful), as shown in the figure below.

|                |    |       |      |      | _ 7 =        | × 硬件目录                                  | <b>D D &gt;</b> |
|----------------|----|-------|------|------|--------------|-----------------------------------------|-----------------|
|                | 6  | 7 拓扑袖 | 见图 🔒 | 网络视  | 🛙 🚺 设备视图     | 选项                                      |                 |
| 设备概览           |    |       |      |      |              |                                         |                 |
| ₩ 模块           | 机架 | 插槽    | 1地址  | Q 地址 | 类型           |                                         |                 |
| ▼ PNIO         | 0  | 0     |      |      | XB6-PN0002   | -                                       | tini Lini       |
| PN-IO          | 0  | 0 X1  |      |      | PNIO         | ☑ 试验 國要文件 ◇◆部、                          |                 |
| XB6-32008_1    | 0  | 1     | 25   |      | XB6-3200B    |                                         |                 |
| XB6-3200A_1    | 0  | 2     | 69   |      | XB6-3200A    | Analog Input                            |                 |
| XB6-1616B(W)_1 | 0  | 3     | 1011 | 23   | XB6-1616B(W) | Analog Output                           |                 |
|                | 0  | 4     |      |      |              | Tim Digital I/O                         |                 |
|                | 0  | 5     |      |      |              | X86-16164                               |                 |
|                | 0  | 6     |      |      |              | V86-16168(M)                            |                 |
|                | 0  | 7     |      |      |              | Till Digital Input                      |                 |
|                | 0  | 8     |      |      |              | VR6-0800A                               |                 |
|                | 0  | 9     |      |      |              | 186-0800B                               |                 |
|                | 0  | 10    |      |      |              | X86-1600A                               |                 |
|                | 0  | 11    |      |      |              | TR6-1600B                               |                 |
|                | 0  | 12    |      |      |              | X86-3200A                               |                 |
|                | 0  | 13    |      |      |              | TR6-3200AN                              |                 |
|                | 0  | 14    |      |      |              | X86-32008                               |                 |
|                | 0  | 15    |      |      |              | 186-3200BN                              |                 |
|                | 0  | 16    |      |      |              | Digital Output                          |                 |
|                | 0  | 17    |      |      |              | Belay Output                            |                 |
|                | 0  | 18    |      |      |              |                                         |                 |
|                | 0  | 19    |      |      |              | · • • • • • • • • • • • • • • • • • • • |                 |

Up to 32 modules can be added, I/O address is assigned by the system, or you can change it by yourself

 Switch to "Network View", right-click on the connection line between PLC and PNIO, and select "Assign Device Name".

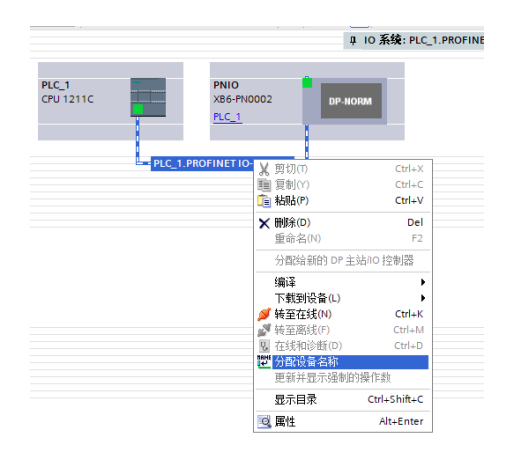

10. The "Assign PROFINET Device Name" window pops up, as shown in the following figure.

| 分配 PROFINET 设备名和                      | <b>\$</b> .                        |                   |               |                         |                 |      | - |
|---------------------------------------|------------------------------------|-------------------|---------------|-------------------------|-----------------|------|---|
| -                                     |                                    | 组态的 PROFINE       | T设备           |                         |                 |      |   |
|                                       |                                    | PROFINET          | 泰女歌:          | pnio                    |                 | -    |   |
|                                       |                                    | 10                | 高い100<br>各出型: | X86-PN0002              |                 |      |   |
|                                       |                                    | 17 48 X- 13       |               |                         |                 |      |   |
|                                       |                                    | 11:15(1)円         | 05米州:         | Phi/IE                  |                 |      |   |
|                                       |                                    | PCI PCI           |               | Desire Date of the      | - To Controller |      |   |
|                                       |                                    | r di              | C MICH .      | No Realter Pole Got Par | may controller  |      |   |
|                                       |                                    | 设备过滤器             |               |                         |                 |      |   |
|                                       |                                    | 🖌 仮豊示同一           | <b>太型的设备</b>  |                         |                 |      |   |
|                                       |                                    | 🗌 仅显示参数           | 设置错误的         | 夜音                      |                 |      |   |
|                                       |                                    | □ 仅置示没有           | 名称的设备         |                         |                 |      |   |
|                                       |                                    |                   |               |                         |                 |      |   |
|                                       | 10月8日日10月15月11<br>10月8日日110月15月11月 | mm ·              | 10.96         | anorury if the last     | 4.*             |      |   |
|                                       | 192.168.0.2                        | 02:00:00:1E-84:00 | 校 面<br>PNIO   | phio                    | (1)(2)          |      |   |
|                                       |                                    |                   |               |                         |                 |      |   |
|                                       |                                    |                   |               |                         |                 |      |   |
|                                       |                                    |                   |               |                         |                 |      |   |
| □ 闷烁 LED                              |                                    |                   |               |                         |                 |      |   |
|                                       | <                                  |                   |               |                         |                 |      | > |
|                                       |                                    |                   |               |                         | 更新列表            | 分配名称 |   |
|                                       |                                    |                   |               |                         |                 |      |   |
|                                       |                                    |                   |               |                         |                 |      |   |
| 在线状态信息:                               |                                    |                   |               |                         |                 |      |   |
| <ol> <li>被索完成。扶到0</li> </ol>          | 个设备(共0个)                           | •                 |               |                         |                 |      |   |
| A A A A A A A A A A A A A A A A A A A | ① (算量(算2个))                        | •                 |               |                         |                 |      |   |
| <ol> <li>搬索完成。找到1</li> </ol>          |                                    |                   |               |                         |                 |      |   |
| <ol> <li>撤索完成。找到1     </li> </ol>     |                                    |                   |               |                         |                 |      | - |
| <ul> <li></li></ul>                   |                                    |                   |               |                         |                 |      | > |
| <ul> <li></li></ul>                   |                                    |                   | •             |                         |                 |      | > |

Check whether the MAC address on the coupler silkscreen is the same as the MAC address of the assigned device name.

PROFINET device name: The name set in "Assign IP address and device name to slave".

Type of PG/PC interface: PN/IE.

PG/PC interface: The actual network adapter used. 11.

11. Select the slave device in turn, click Update List, and then click Assign Name.

Check whether the status of the node in "Accessible Nodes in Network" is "OK", for example, as shown in the figure below.

| 分配 PROFINET 设备                                                                                                    | 名称•         |                                       |        |                      |           |           |  |  |
|----------------------------------------------------------------------------------------------------|-------------|---------------------------------------|--------|----------------------|-----------|-----------|--|--|
| -                                                                                                    |             | 组态的 PROFINI                           | T设备    |                      |           |           |  |  |
|                                                                                                    |             | PROFINET                              | 备余称:   | pnio_2               |           |           |  |  |
|                                                                                                    |             | i i i i i i i i i i i i i i i i i i i | 备类型:   | PN4-16168            | P%4-16168 |           |  |  |
|                                                                                                    |             | 在线访问                                  |        |                      |           |           |  |  |
|                                                                                                    |             | PGIPC接口                               | 的类型:   | 🖳 PNRE               |           | -         |  |  |
|                                                                                                    |             | PGI                                   | PC 接口: | Realtek PCIe GbE Par | - 🖲 🔟     |           |  |  |
|                                                                                                    |             | 10.07.14.16.00                        |        |                      |           |           |  |  |
|                                                                                                    |             | 设备过滤器                                 |        |                      |           |           |  |  |
|                                                                                                    |             | 🛃 倪豊示同一                               | 类型的设   | <b>备</b>             |           |           |  |  |
|                                                                                                    |             | 🗌 仅显示参数                               | 设置错误   | 的设备                  |           |           |  |  |
|                                                                                                    |             | 🗌 仅置示没有                               | (名称的读  | <b>6</b>             |           |           |  |  |
|                                                                                                    | 网络中的司访问     | 书点 :                                  |        |                      |           |           |  |  |
|                                                                                                    | IP 地址       | MAC 地址                                | 设备     | PROFINET 设备名称        | 状态        |           |  |  |
|                                                                                                    | 192.168.0.3 | 00-A0-45-00-38-47                     | PNIO   | pnio_1               | 🔒 设备名称不同  |           |  |  |
|                                                                                                    | 192.168.0.4 | 00-40-45-00-40-C8                     | PNIO   | pnio_2               |           |           |  |  |
|                                                                                                    |             |                                       |        |                      |           |           |  |  |
| - 1944                                                                                                    |             |                                       |        |                      |           |           |  |  |
| a service of the service of the serv |             |                                       |        |                      |           |           |  |  |
|                                                                                                    |             |                                       |        |                      | merala    | 4140 0127 |  |  |
|                                                                                                    |             |                                       |        |                      | 35.007580 |           |  |  |

Click Close to close the page.

### 7. Download the configuration structure

- 1. In the "Network View", select PLC
- 2. Click the D button in the menu bar to download the current configuration to the PLC.
- 3. In the pop-up "Extended Download to Device" screen, configure as shown below.

| 扩展的下载到设备 |                   |                | _     |         |                    |           |         |      |
|----------|-------------------|----------------|-------|---------|--------------------|-----------|---------|------|
|          | 组态访问节点属于 "PLO     | L1*            |       |         |                    |           |         |      |
|          | 设备                | 设备类型           | 插槽    | 类型      | 地址                 |           | 子网      |      |
|          | PLC_1             | CPU 1214C DC/D | 1 X1  | PN/IE   | 192.168.0          | .1        | PN/IE_1 |      |
|          |                   |                |       |         |                    |           |         |      |
|          |                   |                |       |         |                    |           |         |      |
|          |                   |                |       |         |                    |           |         |      |
|          |                   | PG/PC 接口的      | 类型:   | PN/IE   |                    |           |         |      |
|          |                   | PG/PC          | 接口:   | Realtek | PCIe GbE Family Co | ontroller |         | •    |
|          | 接口/子网的连接: PN/IE_1 |                |       |         |                    |           |         | ٠    |
|          |                   | 第一个            | 网关:   |         |                    |           | -       | ۲    |
|          |                   |                |       |         |                    |           |         |      |
|          | 选择目标设备:           |                |       |         | 显示所有兼              | 音的设备      |         | Ŧ    |
|          | 设备                | 设备类型           | 接口    | 类型      | 地址                 | E         | 标设备     |      |
| ··· — [  | -                 | -              | PN/IE |         | 访问地址               |           |         |      |
| P        |                   |                |       |         |                    |           |         |      |
| 2        |                   |                |       |         |                    |           |         |      |
|          |                   |                |       |         |                    |           |         |      |
| Mith LED |                   |                |       |         |                    |           |         |      |
|          |                   |                |       |         |                    |           |         |      |
|          |                   |                |       |         |                    |           | 开始接     | 索(5) |
| 在线状态信息:  |                   |                |       |         | 🗌 仅显示错i            | 吴消息       |         |      |
|          |                   |                |       |         |                    |           |         |      |
|          |                   |                |       |         |                    |           |         |      |
|          |                   |                |       |         |                    |           |         |      |
|          |                   |                |       |         |                    |           |         |      |
|          |                   |                |       |         |                    | 下载(L)     | 取消      | ŧ©)  |
|          |                   |                |       |         |                    |           |         |      |

- 4. Click the "Start Search" button.
- 5. Click "Download".
- 6. Select "Continue without synchronization".

| 0月11日今天注白动同些的再改。 |    |           |           |
|------------------|----|-----------|-----------|
| 610 图书元法自动问》的建议。 |    |           |           |
| 软件同步             | 状态 | 动作        |           |
| ▼ PLC_1          |    |           |           |
| ▼ '程序块'          |    |           |           |
| Main [OB1]       | •  | 需要手动同步    |           |
| ▼ 'PLC 变量'       |    |           |           |
| 変量               | •  | 需要手动同步    |           |
|                  |    |           |           |
|                  |    |           |           |
|                  |    |           |           |
|                  |    |           |           |
|                  |    |           |           |
|                  |    |           |           |
|                  |    |           |           |
|                  |    |           |           |
|                  |    |           |           |
|                  |    |           |           |
|                  |    |           |           |
|                  |    |           |           |
|                  |    |           |           |
| 產线広线比較           | E. | 左不同些的情"中下 | (### 111) |
| 离线性线比较           | 同語 | 在不同步的情况下  | 继续 取消     |

7. Select "Stop All".

| ▼ PLC_1<br>▼ 保护 | 下载准备就绪。<br>保护系统,防止未授权的访问                                                                                                    |                                                                                                    |                                                                                                    |
|-----------------|----------------------------------------------------------------------------------------------------|----------------------------------------------------------------------------------------------------|----------------------------------------------------------------------------------------------------|
| ▼ 保护            | 保护系统。防止未授权的访问                                                                                                    |                                                                                                    |                                                                                                    |
|                 | Prop Press Provide Provide Property                                                                                                  |                                                                                                    |                                                                                                    |
|                 | 连接到企业网络或直接连接到 internet 的设备必须采取合适的保护<br>措施以防止未经预权的访问。例如通过使用防火造或网络分段。有<br>关工业安全性的更多信息。请访问<br>http://www.siemens.com/industrialsecurity |                                                                                                    |                                                                                                    |
| ▶ 不同的模块         | 已组态模块与目标模块(在线)之间的差异                                                                                                    |                                                                                                    |                                                                                                    |
| ▶ 停止模块          | 模块因下载到设备而停止。                                                                                                    | 全部停止                                                                                                    | -                                                                                                    |
| ▶ 设备组态          | 删除并替换目标中的系统数据                                                                                                    | 下載到设备                                                                                                    |                                                                                                    |
| ▶ 软件            | 将软件下载到设备                                                                                                    | 一致性下载                                                                                                    |                                                                                                    |
|                 | <ul> <li>&gt; 不同的模块</li> <li>&gt; 停止模块</li> <li>&gt; 设备组态</li> <li>&gt; toot</li> </ul>                                              | ¥工业安全性的更多信息、活动向     http://www.simens.com/industrialsecurity        不同的模块      已组态模块与目标模块(在线)之间的差异         停止模块         後音组态         時序并營造目标中的系統數据         100000000000000000000000000000000000 | 关工业安全化的理多信息。请访问<br>http://www.siemens.com/industrialsecurity       > 不同的模块     已组态模块与目标模块 (在线) 之间的差异       > 停止模块     模块因下频频设备而停止。       > 设备组态     脚床并曾换目标中的系统数据       > toth     ために工程に行る |

- 8. Click "Load".
- 9. Click "Finish".
- 10. Power the device back on.

### 8. Communication Connection

- 1. Click <sup>III</sup> button.
- 2. Click the "Go to Online" button to connect successfully, as shown in the figure below.

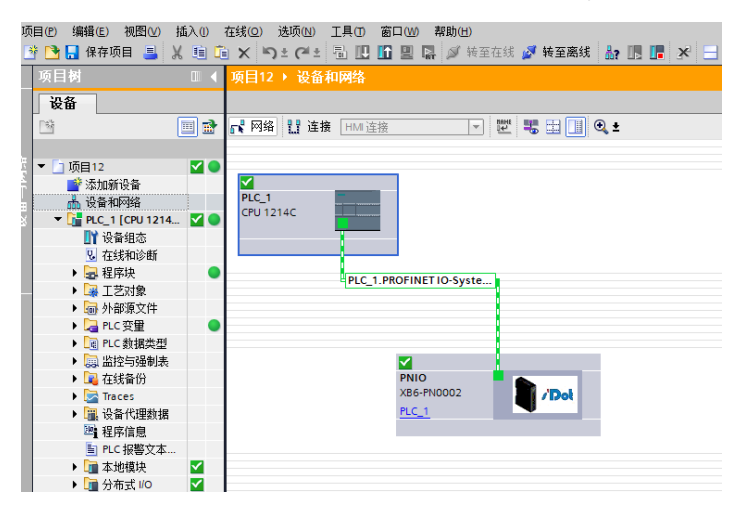

### 9. Check the device indicator

XB6-P2000H: P light is always on in green.

XB6-PN0002: P light is always on, L light is always on, B light is not on, R light is always on.

I/O module: P light is always on, R light is always on..

### 10. I/O Verification

1. Expand the project navigation on the left side and select "Monitor & Force Table", as shown in the figure below.

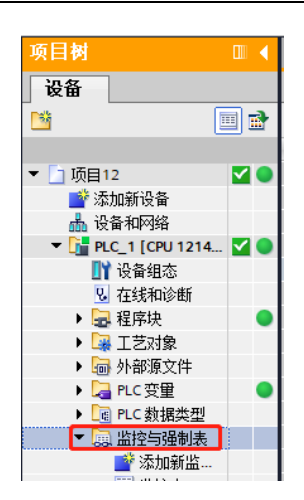

2. Double click "Add New Monitoring Table" to add a new monitoring table to the system, for example, as shown in the figure below.

| 项目树           |     | 项 | 目12 | ▶ PLC_1 [ | CPU 121 | 4C DC/DC/DC] | ▶ 监控与强制表 | ≥> 监控表_3 | -   | - # = × |
|---------------|-----|---|-----|-----------|---------|--------------|----------|----------|-----|---------|
| 设备            |     |   |     |           |         |              |          |          |     |         |
| - 5k          | 🔲 🖻 | 2 | ₫9  | 1Å 🛃 🛙    | 919     | 1 🖓 😤 📬      |          |          |     |         |
|               |     |   | i   | 名称        |         | 地址           | 显示格式     | 监视值      | 修改值 | 9       |
| ▼ 🔄 项目12      |     | 1 |     |           |         | <添加>         |          |          |     |         |
| 📑 添加新设备       |     |   |     |           |         |              |          |          |     |         |
| 📩 设备和网络       |     |   |     |           |         |              |          |          |     |         |
| PLC_1 [CPU 12 |     |   |     |           |         |              |          |          |     |         |
| 📑 设备组态        |     |   |     |           |         |              |          |          |     |         |
| 2 在线和诊断       | =   |   |     |           |         |              |          |          |     |         |
| ▶ 🔜 程序块       |     |   |     |           |         |              |          |          |     |         |
| ▶ 🙀 工艺对象      |     |   |     |           |         |              |          |          |     |         |
| ▶ 🚮 外部源文件     |     |   |     |           |         |              |          |          |     |         |
| ▶ 📜 PLC 变量    |     |   |     |           |         |              |          |          |     |         |
| ▶ 💽 PLC 数据类   |     |   |     |           |         |              |          |          |     |         |
| ▼ 🤜 监控与强      |     |   |     |           |         |              |          |          |     |         |
| 💣 添加新         |     |   |     |           |         |              |          |          |     |         |
|               |     |   |     |           |         |              |          |          |     |         |
|               |     |   |     |           |         |              |          |          |     |         |
| 品 监控表_3       |     |   |     |           |         |              |          |          |     |         |
|               |     |   |     |           |         |              |          |          |     |         |

### 3. Click button.

Open "Device Overview" to view the channel Q address (the channel address of the output signal) or I address (the channel address of the input signal). For example, the "Q Address" of the XB6-1616B module is 2 to 3, as shown in the figure below.

|      |                          |  |    | 🛃 拓打 | 视图   | 晶 网络视 | 图 🔡 设备视图     | Γ | ٦ |
|------|--------------------------|--|----|------|------|-------|--------------|---|---|
| 设备概览 |                          |  |    |      |      |       |              |   |   |
|      | 模块                       |  | 机架 | 插槽   | 地址   | Q 地址  | 类型           |   |   |
|      | <ul> <li>PNIO</li> </ul> |  | 0  | 0    |      |       | XB6-PN0002   |   | ^ |
|      | PN-IO                    |  | 0  | 0 X1 |      |       | PNIO         |   |   |
|      | XB6-3200B_1              |  | 0  | 1    | 25   |       | XB6-3200B    |   |   |
|      | XB6-3200A_1              |  | 0  | 2    | 69   |       | XB6-3200A    |   |   |
|      | XB6-1616B(W)_1           |  | 0  | 3    | 1011 | 23    | XB6-1616B(W) |   | ≡ |
|      |                          |  | 0  | 4    |      |       |              |   |   |
|      |                          |  | 0  | 5    |      |       |              |   |   |

4. Enter "QB3" in the address cell of the monitoring table, as shown in the figure below.

| 项 | <b>]</b> 12 | PLC_1 | [CPU 1214C DC/DC/DC] | ▶ 监控与强制表 | € ▶ 监控表_3 |     | _∎∎× |
|---|-------------|-------|----------------------|----------|-----------|-----|------|
|   |             |       |                      |          |           |     |      |
| Þ | ₹           | 1 🖉 🛛 | 0 91 % 27 📭 📬        |          |           |     |      |
| _ | i           | 名称    | 地址                   | 显示格式     | 监视值       | 修改值 | 9    |
| 1 |             |       | QB3                  |          |           |     |      |
| 2 |             |       |                      |          |           |     |      |

5. Press "Enter" and the system will display as follows.

| 项        | 目12 | PLC_1 [C | CPU 1214C DC/DC/ | DC] ▶ 监控与引 | 異制表 ▶ 监控表 | ₹_3 | _ # # × |
|----------|-----|----------|------------------|------------|-----------|-----|---------|
|          |     |          |                  |            |           |     |         |
| <b>1</b> | ' 💣 | 11 🛃 😼 🗠 | 91 % 🖓 降         | 00-<br>1   |           |     |         |
|          | i   | 名称       | 地址               | 显示格式       | 式 监视値     | 修改值 | 9       |
| 1        |     |          | %QB3             | 十六进制       | ▼ 16#FF   |     |         |
| 2        |     |          |                  |            |           |     |         |

- 6. Enter the value in the Modify Value cell and click Write to view the channel indicator. 8.
- 7. Enter IB+"I address" in the address bar to monitor the input module.

### 11. Parameter Setting

Setting the input filter

- 1. Open the Device View.
- 2. Select the input module and click "Module Parameters" to set the filtering, as shown in the figure below.

| XB6-3200B_1 [XB6-3200B] |                       |                     | 3.属性   | 11信息 21诊胆 | f |
|-------------------------|-----------------------|---------------------|--------|-----------|---|
| 常規 10 変量 系统常            | 鐵 文本                  |                     |        |           |   |
| ▼常規<br>目录信息             | 模块参数                  |                     |        |           |   |
| 输入<br>▶ (11年25年)        | XB6-32008 Parameter   |                     |        |           |   |
| 1/0 地址<br>研代标识符         | XB6-3200B Parameter   |                     |        |           |   |
| RELITION                | Digital Input Filter: | 3ms                 | ×      |           |   |
|                         | 模块故障                  |                     |        |           |   |
|                         |                       | 通过"保持上一个值"设置,无法检评估; | 入的值状态。 |           |   |
|                         | 模块故障时的输入值:            | 输入值 0               |        |           |   |
|                         |                       |                     |        |           |   |

After the configuration is finished, you need to re-power the module.

### Set the output clear hold

- 1. Open Device View.
- 2. Select the output module, click "Module Parameters", and set the clear hold, as shown in the following figure.

| PNIO [XB6-PN0002]                     | ◎ 属性 13 信息 12 诊断 ■ ■ ▼ |
|---------------------------------------|------------------------|
| 常規 IO 变量 系统常数 文本                      |                        |
| ▶ 常规 横边分数                             |                        |
| ▶ PROFINET接口 [X1]                     |                        |
| 标识与维护 Setting for Clear/Hold          |                        |
| 模块参数                                  |                        |
| 硬件标识符 Data Clear or Hold Settings: Cl | ar 🔹                   |
| Shared Device                         |                        |

Hold: Hold the output, the module output channel will keep output when the network communication is disconnected.

Clear: Clear the output, when the network communication is disconnected, the module output channel clears the output.

After the configuration is finished, it needs to be re-powered.

### Set the analog range

- 1. Open the "Device View".
- 2. Select the analog module and click "Module Parameters" to set the analog range, for example, the following figure.

| X86-A80V_1 (X86-A80V                                            |                                                    | ्रह                                            | 性」信息 | . 3 诊断 |        |
|-----------------------------------------------------------------|----------------------------------------------------|------------------------------------------------|------|--------|--------|
| <ul> <li>常規</li> <li>10 変量</li> <li>常規</li> <li>目录信息</li> </ul> | 系统常数   文本  <br>模块参数                                |                                                |      |        | ^<br>= |
| 和いへ<br>模块参数<br>1/0 地址                                           | Channel O Range Select:                            | -10V~10V -32768~32767                          | -    |        |        |
| 硬件标识符                                                           | Channel 1 Range Select:                            | -10V~10V -32768~32767                          | -    |        |        |
|                                                                 | Channel 2 Range Select:<br>Channel 3 Range Select: | -10V~10V -32768~32767<br>-10V~10V -32768~32767 | -    |        |        |
|                                                                 | Channel 4 Range Select:<br>Channel 5 Range Select: | -10V~10V -32768~32767<br>-10V~10V -32768~32767 | -    |        |        |
|                                                                 | Channel 6 Range Select:                            | -10V~10V -32768~32767                          | •    |        |        |
|                                                                 | Channel 7 Range Select:                            | -10V~10V -32768~32767                          |      |        |        |

The default range "-10~10V -32768~32767".

After the configuration is finished, it needs to be re-powered.

### 7.3.2 Application in STEP 7-MicroWIN SMART software environment

### 1. Preparations

Hardware environment

A computer installed with STEP 7-MicroWIN SMART software

A Siemens PLC

Dedicated PROFINET shielded cables

A switching power supply

Module installation guide rail and fasteners

Module model::

| Туре        | Model        | Number |
|-------------|--------------|--------|
| PLC         | S7-200 SMART | 1      |
| Coupler     | XB6-PN2002ST | 1      |
|             | XB6-3200A    | 1      |
| VO Moduloo  | XB6-0032A    | 4      |
| I/O Modules | XB6-0032B    | 1      |
|             | XB6-A40V     | 1      |
| End cover   | XB6-CVR00    | 1      |

### **Device configuration files**

Website of configuration files: <u>https://www.solidotech.com/documents/configfile</u>

### Hardware configuration and wiring

Please operate according to "5 Installation and Disassembly" and "6 Wiring".

### 2. Add a CPU

- 1. Open the STEP 7-MicroWIN SMART software.
- 2. Double click the left navigation tree button 🔤 CPU ST30 to bring up the "System Block" window
- 3. Select the CPU model, as shown in the figure below.

|                                                                                                    | 系统块       |                   |                    |                                                                                                    |          |                 |                      | ×  |
|----------------------------------------------------------------------------------------------------|-----------|-------------------|--------------------|----------------------------------------------------------------------------------------------------|----------|-----------------|----------------------|----|
| EPU (PU \$130 (0C.DC.C)          V02 04 00_00.00         10.0         Q0.0         6557 289-15730-00A00           S8         CPU \$130 (0C.DC.C)                                                                                                    |           | 模块                |                    | 版本                                                                                                    | 输入       | 输出              | 订货号                  |    |
| SB         CPU ST20 (DC/DC/DC)           EM 0         CPU ST40 (DC/DC/DC)           EM 1         CPU ST40 (DC/DC/DC)           EM 1         CPU ST40 (DC/DC/DC)           EM 2         CPU ST40 (DC/DC/DC)           EM 2         CPU ST40 (DC/DC/DC)           EM 2         CPU ST40 (DC/DC/DC)           EM 2         CPU ST40 (DC/DC/DC)           EM 3         CPU ST40 (DC/DC/DC)           EM 4         CPU ST40 (DC/DC/DC)           EM 4         ST40 (DC/DC/DC) <t< td=""><td>CPU</td><td>CPU ST30 (DC/DC/</td><td>DC) 🔻</td><td>V02.04.00 00.00</td><td>10.0</td><td>Q0.0</td><td>6ES7 288-1ST 30-0AA0</td><td></td></t<>                                                                                                    | CPU       | CPU ST30 (DC/DC/  | DC) 🔻              | V02.04.00 00.00                                                                                                    | 10.0     | Q0.0            | 6ES7 288-1ST 30-0AA0 |    |
| EM         GPU \$130 (DC:00-0C)<br>CPU \$180 (DC:00-0C)<br>CPU \$180 (DC:00-0C)<br>CP                                                                                   | SB        | CPU ST20 (DC/DC/I |                    | _                                                                                                    |          |                 |                      |    |
|                                                                                                    | EMIO      | CPU ST30 (DC/DC/  | DCj                |                                                                                                    |          |                 |                      |    |
|                                                                                                    | EM 1      | CPU ST40 (DC/DC/I | DC)                |                                                                                                    |          | _               |                      |    |
| End     CPU SR31 (ACDCRelay)     CPU SR31 (ACDCRelay)     EM4 (CPU SR41 (ACDCRelay)     CPU SR41 (ACDCRelay)     S445     S445     S445     S445     S445     S445     S445     S445     S445     S445     S445     S445     S445     S445     S445     S445     S445     S445     S445     S445     S455     S455                                                                                                    | CM 1      | CPU SR20 (AC/DC/  | Relavi             |                                                                                                    |          |                 |                      |    |
| EM CPU SRAII AC/DCR4sy     EM CPU SRAII AC/DCR4sy     EM CPU SRAII AC/DCR4sy     EM CPU SRAII AC/DCR4sy     EM CPU SRAII AC/DCR4sy     CPU SRAII AC/DCR4sy     CPU SRAII AC/DCR4sy     CPU SRAII AC/DCR4sy     EX STATE     EX STATE                                                                                                    | EM 2      | CPU SR30 (AC/DC/  | Relay)             |                                                                                                    |          | _               |                      |    |
| EM C PU (F329) (ACDC Preduy     CPU (F329) (ACDC Preduy     CPU (F349) (ACDC Preduy     EM C PU (F349) (ACDC Preduy     EM C PU (F340) (ACDC Preduy     EM C PU (F340) (ACDC PReduy     EM C PU (F340) (ACDC PReduy     EM C PU (F340) (ACDC PReduy     EM C PU (F340) (ACDC PREdux     EM C PU (F340) (ACDC PREdux                                                                                                    | EM 3      | CPU SR40 (AC/DC/R | Relay)<br>Relay)   |                                                                                                    |          | _               |                      |    |
| EMS (CPU CR30, (ACDCR-Rely)     CPU CR30, (ACDCR-Rely)     DOT CR30, (ACDCR-Rely)     DOT CR30, (ACDCR-REL)     DOT CR30, (ACDCR-REL)     DOT CR30, (                                                                                                    | EM 4      | CPU CR20s (AC/DC/ | (Relay)            |                                                                                                    |          |                 |                      |    |
|                                                                                                    | EM 5      | CPU CR30s (AC/DC/ | (Relay)            |                                                                                                    |          |                 |                      |    |
| ■ 建爾(EPU CR4) (A_COC Relay)<br>■ 第5(EPU CR4) (A_COC Relay)<br>■ 第5(EPU CR4) (A_COC Relay)<br>■ 10-10.7<br>■ 10-10.7                                                                                             |           | CPU CR40s (AC/DC/ | (Relay)<br>(Relay) |                                                                                                    |          |                 |                      |    |
| ■ 對常行CPU CEQU (ACOC Relay)<br>■ 助常行CPU CEQU (ACOC Relay)<br>■ 100 - 10.0<br>■ 100 - 11.2<br>■ 100 - 11.2<br>■ 100 - 11.2<br>■ 100 - 12.7<br>■ 約<br>■ 分<br>■ 分<br>■ 分<br>■ 分<br>■ 分<br>■ 分<br>■ 分<br>■ 分                                                                                                    | 🔲 通信      | CPU CR40 (AC/DC/F | Relay)             | 1                                                                                                    |          |                 |                      |    |
| - ■ 0.0 - 0.7<br>■ 1.0 - 1.1.7<br>■ 1.2 o - 12.7<br>■ 数字重整32<br>■ 数字重整32<br>■ 身持303<br>■ 身持303<br>■ 身持303<br>■ 身持303<br>■ 身持303<br>■ 身持303<br>■ 身持303<br>■ 身持303<br>■ 身持303<br>■ 身持303<br>■ 身持303<br>■ 分<br>■ 数字重整32<br>■ 数字目30<br>※名称:<br>■<br>■ 数字重整32<br>■ 数字目30<br>※名称:<br>■<br>■ 数字目30<br>※名称:<br>■<br>■ 数字目30<br>※名称:<br>■<br>■ 数字目30<br>※名称:<br>■<br>■ 数字目30<br>※名称:<br>■<br>■ 数字目30<br>※名称:<br>■<br>■ 数字目30<br>※名称:<br>■<br>■ 数字目30<br>※名称:<br>■<br>● 数字目<br>■<br>● 文<br>■<br>● 文<br>■<br>● (S - 50%)<br>■<br>● 文<br>■<br>● (S - 50%)<br>■<br>● 文<br>■<br>● (S - 50%)<br>■<br>● 文<br>■<br>● (S - 50%)<br>■ (S - 50%)<br>■<br>● 文<br>■ (S - 50%)<br>■ (S - 50%)<br>■                                                      | 🔲 数字      | CPU CR60 (AC/DC/  | Relay)             | 山對据固定为下面                                                                                                    | 的值,不能    | (通过其它方:         | 式更改                  |    |
| □ 110-11.7<br>□ 120-12.7<br>□ 非形型<br>□ 体形范围<br>□ 大全<br>□ 余学企图<br>□ 大会<br>□ 大会<br>□ 大<br>□ 大<br>□ 大<br>□ 大<br>□ 大<br>□ 大<br>□ 大<br>□ 大                                   | 🖸 1       | 0.0 - 10.7        |                    | Participation of the second second se | HOME THE | MERE / ( G / 55 |                      |    |
|                                                                                                    |           | 1.0 - 11.7        |                    | IP 地址;                                                                                                    |          |                 |                      |    |
| ■ (#子短期)<br>■ (#子短期)<br>■ (#井短期)<br>■ (#井短期)<br>■ (#注意用)<br>■ (#注意用)<br>■ (                                             | ····· 🛄 🚺 | 2.0 - 12.7<br>    |                    |                                                                                                    |          |                 |                      |    |
| ■ 19:00-00<br>■ 29:20<br>■ 20:00<br>■ 20:0 | 🛄 奴子      | 金融山               |                    | 子阿攬码:                                                                                                    |          |                 |                      |    |
| ■ 高式<br>■ 高式<br>■ 二<br>■ 二<br>■ 二<br>■ 二<br>■ 二<br>■ 二<br>■ 二<br>■ 二                                                                                                    |           |                   |                    |                                                                                                    |          |                 |                      |    |
|                                                                                                    | □ 点动      |                   |                    | al MM大·                                                                                                    |          |                 |                      |    |
| <b>背景时詞</b> 法指遺信背景时间 (S - 50%) [10 ] マ<br><b>85405 端口</b><br>通过 R5405 端宮司現整 PLC 和 Hert 设备用未通信的通信参数<br>地址: 2 _ マ<br>法律案: 9.6.85ps マ<br>确定 取消                                                                                                    |           |                   |                    | 站名称:                                                                                                    |          |                 |                      |    |
| <b>特条約4</b>                                                                                                    |           |                   |                    |                                                                                                    | ,        |                 |                      |    |
| 法接通信背景时间 (S - 50%)<br>10 ▼<br><b>第5465 端口</b><br>通过 R5485 说册可限整 PLC 和 Heft 设备用未通信的通信参数<br>地址: 2 ▼<br>波特案: 9.6 Ktops ▼<br>                                                                                                    |           |                   | 背景时间               |                                                                                                    |          |                 |                      |    |
| <b>125405 編ロ</b><br>通过 R5485 设置可调整 R.C和 H44 设备用未通信的通信参数<br>地址: 2<br>波持案: 9.6 Kbps<br>确定 取消                                                                                                    |           |                   | 选择通<br>10          | 信背景时间 (5 - 50<br>💌                                                                                                    | %)       |                 |                      |    |
| 通过 R5485 设置可调整 FLC和 HMI 设备用未通信的通信参数<br>地址: 2<br>波持案: 9.6 Kbps   _<br>确定 取消                                                                                                    |           |                   | BS485 端            | 1                                                                                                    |          |                 |                      |    |
| 地址: 2 <u>-</u><br>  波排案: 9.6 Kbps <u>-</u><br>                                                                                                    |           |                   | 通过 R               | 5485 设置可调整 PL                                                                                                    | .C和HMI设  | 备用来通信的          | 的通信参数                |    |
| →2014 - 1<br>液神筆: 9.6 Kbps ▼<br>                                                                                                    |           |                   |                    | +81+1+ •                                                                                                    | 2 -      |                 |                      |    |
| 波特擎:  9.6 Kbps ▼<br>                                                                                                    |           |                   |                    | AGML -                                                                                                    |          |                 |                      |    |
| 确定 取消                                                                                                    |           |                   |                    | 波特率:                                                                                                    | 9.6 Kbps | •               |                      |    |
|                                                                                                    |           |                   |                    |                                                                                                    |          |                 | 确定                   | 取消 |

- 4. Double-click the Navigation Tree button 里通信 to bring up the "Communication" screen.
- 5. Click 查找 CPU button.

Copyright © 2023 Nanjing Solidot Electronic Technology Co., Ltd.

6. Click the "Settings" button to modify the IP address.

| 通信                                                                                                    | ×                                       |
|----------------------------------------------------------------------------------------------------|-----------------------------------------|
| 通信接口<br>Realtek PCIe GBE Family Controller.TCPIP.Auto.2 ▼<br>■ 1499 CPU<br>■ 152.168.1.100 (smart200)<br>◎ 添加 CPU<br>■ 152.168.1.100 (1) | 按下 1編編 " 技祖以理改所选 CPU 的 IP 動調和站会称。 按下 "内 |
|                                                                                                    |                                         |
|                                                                                                    | 确定取消                                    |

### 3. Manage GSD files

### Add GSD files

- 1. Click "File -> GSDML Management".
- 2. Click the "Browse" button.
- 3. Select the GSDML file you want to import.

### Delete a GSD file

- 1. Click "File -> GSDML Management".
- 2. Select the GSDML files to be deleted in the check box.
- 3. Click "Delete".

### 4. Device Naming

- 1. Select "Tools -> Find PROFINET Devices".
- 2. Click "Find Device".
- 3. Click Edit to change the device name.

### 5. Configuring PROFINET Networks 1.

- 1. Click Tools -> PROFINET to open the PROFINET Configuration Guide.
- 2. Select the PLC role as "PROFINET Controller".

| PROFINET 配置内印                         |                                                               | × |
|---------------------------------------|---------------------------------------------------------------|---|
| C PROFINET (F)4<br>CPU ST30(prart200) | ■会議が知道を送かけ設置 Harriset 同時、Harriset 設置出意力活発中主式計算機、同時活動一些下面詳加く中小 |   |
|                                       | NAR<br>All-UNA<br>Incore (198                                 |   |
|                                       |                                                               |   |
|                                       |                                                               |   |
|                                       |                                                               |   |
|                                       | 2-9 T-9 2.6 DtA                                               |   |

3. Click on "Next".

4. Configure the controller parameters as shown in the figure below.

| <b>控制器参数</b><br>以太网端口<br>☑ Ⅳ 地址数据图 |                                                                                                    | 方式更改          |                       |                 |
|------------------------------------|----------------------------------------------------------------------------------------------------|---------------|-----------------------|-----------------|
| IP 地址:<br>子网掩码:<br>默认网关:           | 192       . 168       . 1       . 100         255       . 255       . 255       . 0         0       . 0       . 0       . 0 | 站名称: smart200 | 发送时钟: 1.0<br>启动时间: 10 | 000 <b>v</b> ms |
| <b>设备</b> 表<br>设备号<br>1            | <u>类型</u><br>XB6-PN0002V10.00.00                                                                                            | 设备名<br>pnio   | IP 地址<br>192.168.1.12 | 注释              |
| <                                  |                                                                                                    |               |                       | >               |
| 添加                                 | 刪除                                                                                                    |               |                       | ,               |

The device name should be the same as the module name, and the IP address should be set in the same network segment as the PLC.

5. Click Next to add I/O modules, for example, as shown in the following figure.

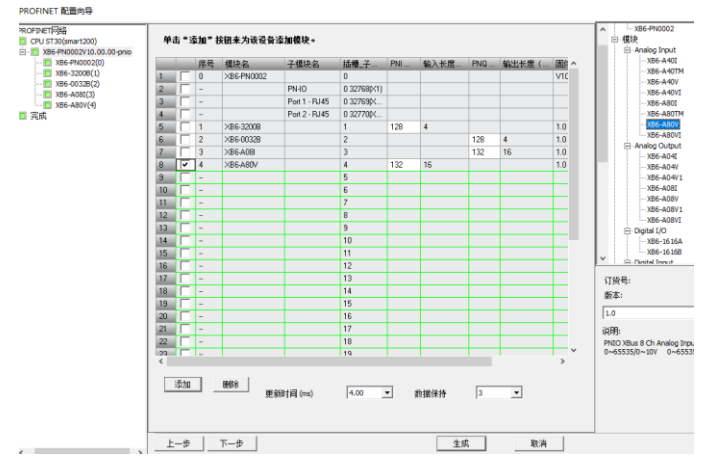

6. Click "Next" and click "Generate" button.

### 6. Download the program

Tel

1. Click the "Download" button, the following dialog box will pop up.

| 1.2%                         |                                              |
|------------------------------|----------------------------------------------|
| <b>将块下载到 CPU</b><br>选择要下载的块。 |                                              |
| ① <sup>单击</sup> '下载''开始      |                                              |
|                              | 选项                                           |
| ✓ 程序決<br>✓ 約据決               | ☑ 从 RUN 切換到 STOP 时提示<br>☑ 从 STOP 切换到 BUN 时提示 |
| ☞ 系统块                        | □ 成功后关闭对话框                                   |
| 2 单击获取帮助和支持                  | 下载 关闭                                        |

2. Click "Download".

| 下载                           | ×                                            |
|------------------------------|----------------------------------------------|
| <b>将块下载到 CPU</b><br>选择要下载的块。 |                                              |
| ① 下载已成功完成!                   |                                              |
|                              |                                              |
| 块                            | 选项                                           |
| ▼ 程序块                        | ☑ 从 RUN 切換到 STOP 时提示<br>□ 从 STOP 切換到 PUN 时提示 |
| ▶                            | ▶ 成功后关闭对话框                                   |
|                              |                                              |
| ④单击获取帮助和支持                   | 下载    关闭                                     |

After the download is completed, re-power the module to process.

- 7. Test Data
  - 1. Click the "RUN" button to put the CPU in RUN mode.

|                                                                                                    | ) 🚅 🖬 😂 ) =  |        | 项目 1 - STEP 7-Micro/WIN SMART             |
|----------------------------------------------------------------------------------------------------|--------------|--------|-------------------------------------------|
| 9                                                                                                    | 文件 编辑        | 700253 | PLC 溜述 工具 帮助                              |
| 要                                                                                                    |              |        |                                           |
| 3 🗆                                                                                                    | 0 0 <b>0</b> | _      |                                           |
| 1051                                                                                                    | AG1          | _      | A MAIN X SOKO INLO                        |
| 14                                                                                                    | 》 新聞功能       |        | 程序定主编                                     |
| 4                                                                                                    | CPU ST30     |        | 1 程序规注释                                   |
| ÷                                                                                                    | 1 程序块        |        |                                           |
|                                                                                                    | 1 行時表        |        |                                           |
| -                                                                                                    | Shight       |        |                                           |
| H                                                                                                    | 1 系统快快       |        |                                           |
| ÷.                                                                                                    | 🔄 交叉引用       |        |                                           |
| 11                                                                                                    | 夏 通信         |        | 2 输入注释                                    |
|                                                                                                    | N 103字       |        |                                           |
| 100                                                                                                    | 1 m          |        |                                           |
| TH                                                                                                    | 🔄 収鑑夹        |        |                                           |
| Ð                                                                                                    | 🔤 位逻辑        |        |                                           |
| Ð                                                                                                    | B\$\$#       |        |                                           |
| 1                                                                                                    | 1 通信         |        | 3 Tel A/F14                               |
| . in the second second | 10.00        |        |                                           |
| ÷.                                                                                                    | 1 计频器        |        | 輸出費口                                      |
| Ð                                                                                                    | 1 洋点运算       |        | · 3 章                                     |
|                                                                                                    | 1 金額広算       |        | SBR_0 (SBR0)                              |
| 1                                                                                                    |              |        | NT OINTO                                  |
| B                                                                                                    | 代送           |        | RUN X                                     |
| ÷                                                                                                    | 程序控制         |        | 正在描译數遇见                                   |
| Ð                                                                                                    | 1 移位/個环      |        | ペスホーの(キード) * の 1 編 ペ ? 是否将 CPU 置于 RUN 模式? |
| 10                                                                                                    | 1 字符串        |        | 正在遠洋系统地。<br>コーロコの時、の小地湾、の小牧牛              |
| 1                                                                                                    |              |        |                                           |
| ÷.                                                                                                    | PROFINET     |        | 請送登计:0                                    |
| Ð                                                                                                    | 2 库          |        | H 4 > H (###                              |
| Ð-                                                                                                    | 3] 调用子例程     |        | 状态图表                                      |
|                                                                                                    |              |        | 1-1-1-1-1-1-1-1-1-1-1-1-1-1-1-1-1-1-1-    |
|                                                                                                    |              |        | 地址 杨式 当前值 斜面                              |
|                                                                                                    |              |        | 1 有符号                                     |
|                                                                                                    |              |        | 2 有符号                                     |
|                                                                                                    |              |        | 3 <b>4</b> 77-E                           |

- 2. Click "OK".
- 3. Double click "Status Icon -> Chart 1" in the navigation tree, the system displays the status icon.
- 4. Enter the corresponding channel address and data format, where you can force and input monitoring for I/O modules, as shown in the figure below.

| ×                                 |       |      |         |    |  |  |  |  |
|-----------------------------------|-------|------|---------|----|--|--|--|--|
| 状态图表                              |       |      |         |    |  |  |  |  |
| 🛅 - 🎽 - 🕞 🖬   🚓 🥒 🔒 🖀 🐩 🎨   🗷 🗢 - |       |      |         |    |  |  |  |  |
|                                   | 地址    | 格式   | 当前值     | 新值 |  |  |  |  |
| 1                                 | QW128 | 十六进制 | 16#FFFF |    |  |  |  |  |
| 2                                 | QW130 | 十六进制 | 16#0000 |    |  |  |  |  |
| 3                                 | QW132 | 十六进制 | 16#0000 |    |  |  |  |  |
| 4                                 | IW128 | 十六进制 | 16#0000 |    |  |  |  |  |
| 5                                 |       | 有符号  |         |    |  |  |  |  |
| 6                                 |       | 有符号  |         |    |  |  |  |  |
| ( ( ) )  \ <b><u>B</u>[表1</b>     |       |      |         |    |  |  |  |  |
|                                   |       |      |         |    |  |  |  |  |

# 8 FAQ

### 8.1 When updating accessible devices, the device is not found

- 1. Make sure that the botu software is installed correctly.
- 2. Make sure there is no other software occupying the network adapter used by the Botu software.
- 3. Make sure the network cable, network card and network port can work properly.
- 4. IP address or MAC address conflict..

### 8.2 Load button is gray when downloading configurations

- 1. Confirm that there is no forced value in the PLC.
- 2. Verify that the PLC is in stop state.